# eppendorf

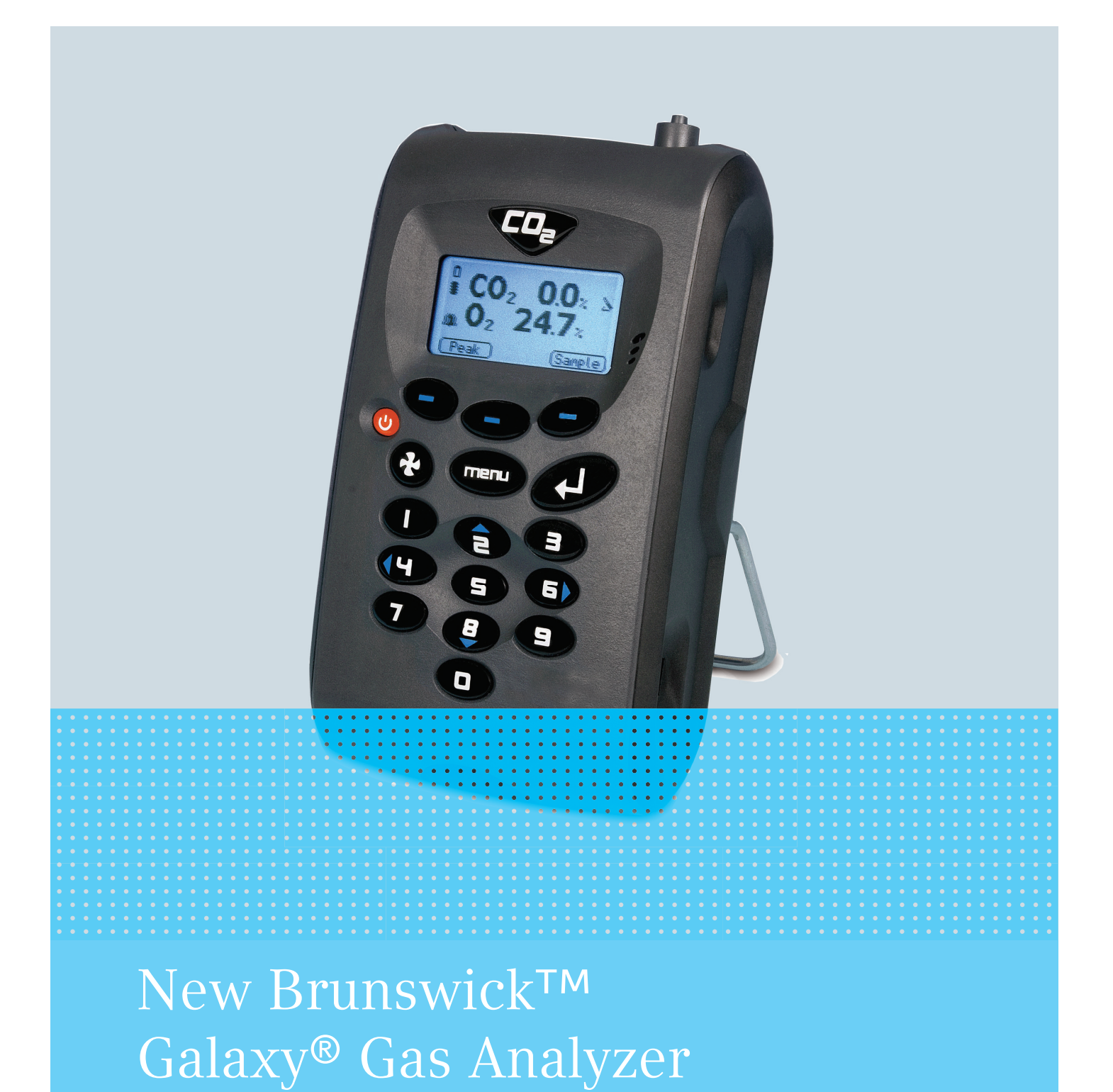

**Operating manual** 

#### Copyright

Copyright © 2014 Eppendorf AG, Germany. No part of this publication may be reproduced without the prior permission of the copyright owner.

The company reserves the right to change information in this document without notice. Updates to information in this document reflect our commitment to continuing product development and improvement.

#### Trademarks

Eppendorf<sup>®</sup> and the Eppendorf logo are registered trademarks of Eppendorf AG, Germany.

New Brunswick<sup>™</sup> is a trademark of Eppendorf AG, Germany.

Galaxy<sup>®</sup> is a registered trademark of Eppendorf, Inc., USA.

Microsoft<sup>®</sup> and Excel<sup>®</sup> are either registered trademarks or trademarks of Microsoft Corporation in the United States and/or other countries.

Trademarks are not marked in all cases with <sup>™</sup> or <sup>®</sup> in this manual.

Eppendorf has attempted to identify the ownership of all trademarks from public records. Any omissions or errors are unintentional.

6710 900.300-01/052014

# Table of contents

| 1 | Opera           | ating instructions                     |
|---|-----------------|----------------------------------------|
|   | 1.1             | Using this manual                      |
|   | 1.2             | Danger symbols and danger levels       |
|   |                 | 1.2.1 Hazard Symbols                   |
|   |                 | 1.2.2 Degrees of Danger                |
|   | 1.3             | Symbols used                           |
|   | 1.4             | Abbreviations used                     |
|   | 1.5             | Glossary                               |
|   |                 |                                        |
| 2 | Safet           | y                                      |
|   | 2.1             | Intended use                           |
|   |                 | 2.1.1 Applications                     |
|   | 2.2             | Warnings for intended use              |
|   |                 |                                        |
| 3 | Produ           | uct description                        |
|   | 3.1             | Main illustration                      |
|   | 3.2             | Delivery package                       |
|   |                 | 3.2.1 Inspection of Boxes              |
|   |                 | 3.2.2 Packing List Verification        |
|   | 3.3             | Introduction                           |
|   | 3.4             | Features                               |
|   |                 |                                        |
| 4 | Opera           | ating controls and function            |
|   | <b>.</b><br>4.1 | Operating Controls and Function        |
|   |                 | 4.1.1 Instrument Panel                 |
|   |                 | 4.1.2 Instrument Connection Points     |
|   |                 |                                        |
| 5 | Opera           | ation                                  |
|   | 5.1             | Turning the Instrument On              |
|   | 5.2             | Turning the Instrument Off             |
|   | 5.3             | Main Screen                            |
|   | 5.4             | Instrument Status Icons                |
|   | 5.5             | Entering Data                          |
|   | 5.6             | Changing Screens                       |
|   | 5.7             | Memory                                 |
|   | 5.8             | Main Menu                              |
|   |                 | 5.8.1 Accessing the Main Menu          |
|   |                 | 5.8.2 Information                      |
|   |                 | 5.8.3 Utilities                        |
|   |                 | 5.8.4 Calibration                      |
|   |                 | 5.8.5 View Data                        |
|   |                 | 5.8.6 Diagnostics                      |
|   | 5.9             | Warning and Error Codes                |
|   | 5.10            | Battery/Charging                       |
|   |                 | ····· , ··· , ··· , ·················· |
| 6 | Takin           | ng readings                            |
|   | 6.1             | Preliminary Checks                     |
|   | 6.2             | Gas Measurement Process                |
|   |                 |                                        |

|    | 6.3                                          | Alternative Reading Methods                                                                                                    | . 44                                                            |
|----|----------------------------------------------|----------------------------------------------------------------------------------------------------|-----------------------------------------------------------------|
|    |                                              | 6.3.1 Logged Reading                                                                                                    | . 44                                                            |
|    |                                              | 6.3.2 Peak Reading.                                                                                                    | . 44                                                            |
|    |                                              | 6.3.3 Hold Reading.                                                                                                    | . 45                                                            |
|    | 6.4                                          | Sampling on Galaxy CO <sub>2</sub> Incubator                                                                                                    | . 45                                                            |
| 7  | Calib                                        | ration                                                                                                    | . 47                                                            |
|    | 7.1                                          | User Calibration                                                                                                    | . 47                                                            |
|    | 7.2                                          | Calibration Gases                                                                                                    | . 47                                                            |
|    | 7.3                                          | Calibration Set-Up                                                                                                    | . 47                                                            |
|    | 7.4                                          | Calibration Method                                                                                                    | . 49                                                            |
|    |                                              | 7.4.1 Setting CO <sub>2</sub> Channel Zero                                                                                                    | . 49                                                            |
|    |                                              | 7.4.2 Setting CO <sub>2</sub> Channel Span                                                                                                    | . 51                                                            |
|    |                                              | 7.4.3 Setting O <sub>2</sub> Channel Zero                                                                                                    | . 51                                                            |
|    |                                              | 7.4.4 Setting O <sub>2</sub> Channel Span                                                                                                    | . 52                                                            |
|    |                                              | 7.4.5 Reset factory settings                                                                                                    | . 52                                                            |
|    | 7.5                                          | Last Field Calibration                                                                                                    | . 53                                                            |
|    | 7.6                                          | Calibration Record                                                                                                    | . 53                                                            |
|    |                                              |                                                                                                    |                                                                 |
| 8  | Maint                                        | tenance                                                                                                    | . 55                                                            |
|    | 8.1                                          | Introduction.                                                                                                    | . 55                                                            |
|    | 8.2                                          | Replacement Parts                                                                                                    | . 55                                                            |
|    | 8.3                                          | Cleaning                                                                                                    | . 55                                                            |
| 9  | Trout                                        | leshooting                                                                                                    | 57                                                              |
| •  | 91                                           | Introduction                                                                                                    | 57                                                              |
|    | 9.2                                          | Warning messages                                                                                                    | 57                                                              |
|    | /.2                                          | 9.2.1 Under- and Over-Range Codes                                                                                                    | 58                                                              |
|    |                                              | 922 Flow Fail Warning                                                                                                    | 58                                                              |
|    |                                              | 923 Self-Test Warning Messages                                                                                                    | 58                                                              |
|    | 9.3                                          | User Calibration Troubleshooting                                                                                                    | 60                                                              |
|    | / 10                                         | 931 User Calibration Explained                                                                                                    | 60                                                              |
|    |                                              | 9.3.2 Zero Calibration Purge Time                                                                                                    | . 61                                                            |
|    | 94                                           | No Cross-Gas Effects                                                                                                    | 62                                                              |
|    | 9.5                                          | Hardware Reset                                                                                                    | . 62                                                            |
|    | /                                            |                                                                                                    |                                                                 |
| 10 |                                              |                                                                                                    |                                                                 |
| 10 | Techr                                        | nical data                                                                                                    | . 63                                                            |
| 10 | <b>Tech</b> r<br>10.1                        | nical data<br>Specifications                                                                                                    | . <b>63</b><br>. 63                                             |
| 10 | Techr<br>10.1                                | ical data                                                                                                    | 63 63                                                           |
| 10 | <b>Techr</b><br>10.1<br><b>Order</b><br>11 1 | nical data<br>Specifications                                                                                                    | <b>63</b><br>63<br><b>65</b>                                    |
| 11 | <b>Techr</b><br>10.1<br><b>Order</b><br>11.1 | nical data<br>Specifications<br>ing information<br>Accessories                                                                                                    | <b>63</b><br>63<br><b>65</b><br>65                              |
| 11 | <b>Techr</b><br>10.1<br><b>Order</b><br>11.1 | nical data<br>Specifications<br>ing information<br>Accessories<br>11.1.1 Analyzer Data Manager<br>11.1.2 Event Log                                                                                                    | <b>63</b><br>63<br><b>65</b><br>65<br>65                        |
| 11 | <b>Techr</b><br>10.1<br><b>Order</b><br>11.1 | nical data<br>Specifications<br>ing information<br>Accessories<br>11.1.1 Analyzer Data Manager<br>11.1.2 Event Log<br>11.1.3 Temperature Probes                                                                                                    | <b>63</b><br>63<br><b>65</b><br>65<br>65<br>65                  |
| 11 | <b>Techr</b><br>10.1<br><b>Order</b><br>11.1 | nical data.         Specifications         ing information         Accessories         11.1.1         Analyzer Data Manager         11.1.2         Event Log         11.1.3         Temperature Probes         11.1.4         Humidity Probe                                                              | <b>63</b><br>63<br><b>65</b><br>65<br>65<br>65<br>65            |
| 11 | <b>Techr</b><br>10.1<br><b>Order</b><br>11.1 | nical data         Specifications         ing information         Accessories         11.1.1         Analyzer Data Manager         11.1.2         Event Log         11.1.3         Temperature Probes         11.1.4         Humidity Probe         11.1.5         Oxygen Reading                         | <b>63</b><br>63<br><b>65</b><br>65<br>65<br>65<br>65<br>65      |
| 11 | <b>Techr</b> 10.1<br><b>Order</b> 11.1       | nical data.<br>Specifications .<br>ing information .<br>Accessories .<br>11.1.1 Analyzer Data Manager.<br>11.1.2 Event Log .<br>11.1.3 Temperature Probes .<br>11.1.4 Humidity Probe .<br>11.1.5 Oxygen Reading .<br>Spare parts                                                                          | <b>63</b><br>63<br>65<br>65<br>65<br>65<br>65<br>65<br>66<br>66 |
| 11 | <b>Techr</b><br>10.1<br><b>Order</b><br>11.1 | nical data.         Specifications         ing information         Accessories         11.1.1       Analyzer Data Manager         11.1.2       Event Log         11.1.3       Temperature Probes         11.1.4       Humidity Probe         11.1.5       Oxygen Reading         Spare parts       11.2.1 | <b>63</b><br>63<br>65<br>65<br>65<br>65<br>65<br>66<br>66       |

| 12 T | sport, storage and disposal | 9 |
|------|-----------------------------|---|
| 12   | Storage                     | 9 |
| 12   | Disposal                    | 9 |
|      |                             |   |
| 13 0 | onal Event Log              | 1 |
|      |                             |   |
| Ir   | ex                          | 2 |

**Table of contents** New Brunswick™ Galaxy® Gas Analyzer English (EN)

# 1 Operating instructions

# 1.1 Using this manual

- Carefully read this operating manual before using the device for the first time.
- Also observe the operating manual enclosed with the accessories.
- The operating manual should be considered as part of the product and stored in a location that is easily accessible.
- When passing the device on to third parties, be sure to include this operating manual.
- ▶ If this manual is lost, please request another one. The latest version can be found on our website <u>www.eppendorf.com</u> (international) or <u>www.eppendorfna.com</u> (North America).

# 1.2 Danger symbols and danger levels

# 1.2.1 Hazard Symbols

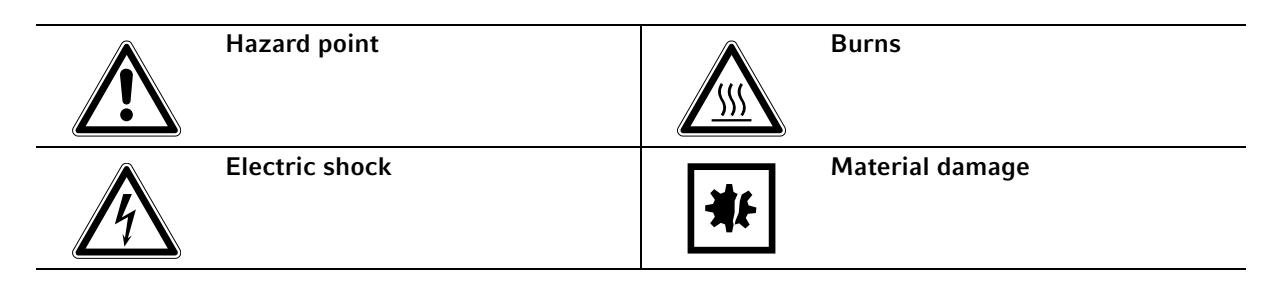

# 1.2.2 Degrees of Danger

The following degree levels are used in safety messages throughout this manual. Acquaint yourself with each item and the potential risk if you disregard the safety message.

| DANGER  | Will lead to severe injuries or death.  |
|---------|-----------------------------------------|
| WARNING | May lead to severe injuries or death.   |
| CAUTION | May lead to light to moderate injuries. |
| NOTICE  | May lead to material damage.            |

# 1.3 Symbols used

| Example  | Meaning                                          |  |  |
|----------|--------------------------------------------------|--|--|
| •        | You are requested to perform an action.          |  |  |
| 1.<br>2. | Perform these actions in the sequence described. |  |  |
| •        | List.                                            |  |  |
| 0        | References useful information.                   |  |  |

New Brunswick™ Galaxy® Gas Analyzer English (EN)

# 1.4 Abbreviations used

IAQ Indoor Air Quality

PC Personal Computer

**ppm** Parts per million

**PSI** Pounds per Square Inch

**OEM** Original Equipment Manufacturer

**USB** Universal Serial Bus

WEEE

Waste Electrical and Electronic Equipment

1.5 Glossary

Α

# Analyzer Data Manager

The Analyzer Data Manager enables the user to maximize the operation of the incubator analyzer. Instrument readings and event log data may be downloaded to a PC for further analysis and exported to other applications such as Microsoft<sup>®</sup> Excel<sup>®</sup>.

# Analyzer error messages

For a list of standard error codes and for more information, please refer to Troubleshooting.

# Analyzer warnings

There are two types of warning messages displayed: general warnings that may not necessarily affect the instrument's function (for example, battery power low), and operational parameters that could affect the performance of the analyzer (for example,  $CO_2$  out of calibration).

В

# Battery charge

A full battery charge will take approximately three hours.

8

С

# Calibration

The process that an instrument will undergo to enable it to measure and display the various parameters in accordance with the manufacturer's specification.

#### **Chemical cell**

Type of gas detector fitted internally to the analyzer at the time of manufacture.

#### Clean air purge

Process used to clear out gas from the inlet pipe and the analyzer's gas sensors prior to taking a new reading.

**CO<sub>2</sub>** Carbon dioxide gas.

#### **Contrast adjustment**

Adjustable setting which darkens or lightens the text displayed on the screen. Typically, this is used to compensate for different environmental temperatures. High temperature causes the display background to darken, and low temperature causes the display to lighten.

D

#### Data logging

A mode of operation that enables the user to leave the analyzer unattended to take readings automatically at predetermined times. The reading interval and pump run time may be adjusted prior to commencing the logging cycle.

#### Download

Terminology used to describe the transfer of data from the analyzer to a PC via the optional Analyzer Data Manager.

#### Ε

#### Event log

Record of significant events in the life of the analyzer. Used as an aid to monitoring the use of the analyzer. It can also be used as a diagnostic tool if there is a problem with the analyzer. The event log can be viewed via the Analyzer Data Manager. It cannot be viewed on the analyzer screen.

#### Exhaust port

The point at which the gas exits the analyzer. This is located on the top of the analyzer. It is threaded to take an M5 hose-barb to allow an exhaust tube to be attached if required.

#### Exhaust tube

Clear plastic tubing used to route gases from the exhaust port.

F

#### Factory settings

Default calibration settings preset at time of factory calibration.

New Brunswick™ Galaxy® Gas Analyzer English (EN)

#### Firmware

Firmware is the name given to the analyzer's internal software. This can be programmed using the re-flash command on the optional Analyzer Data Manager.

#### G

#### **General warnings**

Displayed throughout the documentation with a warning symbol. Warning information may affect the safety of users.

L

#### Inlet port

Port located on the top of the analyzer to which the inlet tube is attached.

L

#### LCD display

Liquid Crystal Display. Fitted to the front panel of the analyzer.

#### М

#### Main screen

The main analyzer screen for normal operations and all operations are carried out from this screen.

#### Moisture removal tube

Device used to remove water vapor from the sample gas. This is located at the back of the analyzer and should not be covered, partially covered, or blocked in any way. This is not user-serviceable and should NOT be removed by the user.

#### 0

# 02

Oxygen gas, typically 20.9 % in air, measured via electro-chemical cell.

# **Over-range codes**

Over-range codes are errors above the maximum allowed reading and will be displayed with more than chevrons (>>.>).

#### Ρ

# ppm

Parts per million.

# Predetermined

Set up prior to use, either preset at the factory or set via the optional Analyzer Data Manager.

# Pump

The device used to transfer a gas sample into the instrument, where that sample is not under pressure. Press the Pump key on the gas analyzer to activate the pump.

10

R

#### **Regulator flow**

The regulator's flow is factory-set. It only requires a few turns to open; no adjustment is available.

S

# Sample tube

Tube used to transfer sample gas from the source to the analyzer. This is user-serviceable.

#### Span

The point at which the gas analyzer is calibrated when a known concentration of the target gas is present.

#### Т

**T**<sup>90</sup>

The response time required to reach 90 % of set-point.

#### Temperature probe(s)

Optional external device(s) to enable the instrument to read, display and record temperature.

U

#### Under-range codes

Under-range codes are errors below zero and will be displayed with less than chevrons (<<.<).

# User calibration

Users have the facility to calibrate the analyzer between services. User calibration of the gas analyzer will improve the data accuracy in the range of the calibration gases used.

# w

# Warm-up self-test

Predetermined self-test sequence to test the analyzer functions. This takes place after the analyzer is switched on.

# Ζ

# Zero

The point at which the gas analyzer is calibrated when there is none of the target gas present.

**Operating instructions** New Brunswick<sup>™</sup> Galaxy<sup>®</sup> Gas Analyzer English (EN)

12

# 2 Safety

# 2.1 Intended use

G100 analyzer range are specifically designed to monitor  $CO_2$  for the verification of incubators in research and pharmaceutical markets. Each analyzer incorporates the latest technology and specification requirements to provide the user with a fast, easy-to-use and accurate laboratory instrument.

# 2.1.1 Applications

- IVF/Medical
- Laboratories
- Brewing
- Incubators
- Research
- IAQ (Indoor Air Quality)
- Atmosphere Control
- Gas mixing

# 2.2 Warnings for intended use

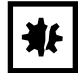

# **NOTICE!** Risk of material damage

- This equipment must be operated as described in this manual.
- Please read the entire operating manual before attempting to use this equipment. If operational guidelines are not followed, equipment damage may occur.

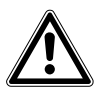

# **CAUTION!** Risk of personal injury

- Do not use this equipment in a hazardous atmosphere or with hazardous materials for which the equipment was not designed.
- Please read the entire operating manual before attempting to use this equipment. If operational guidelines are not followed, personal injury may occur.

**Safety** New Brunswick™ Galaxy® Gas Analyzer English (EN)

# **3 Product description**

# 3.1 Main illustration

G100 analyzer range is shipped with the following standard components:

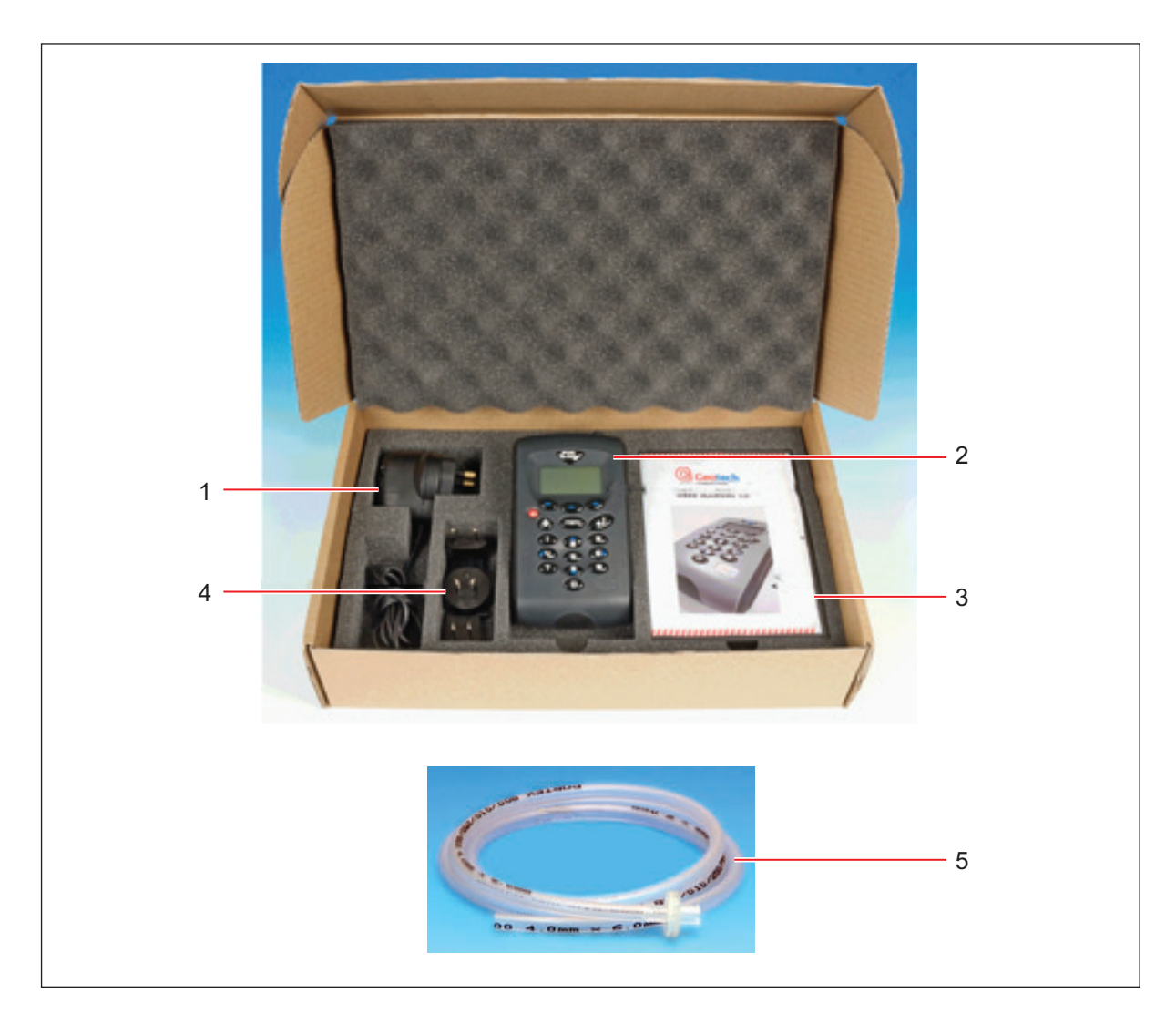

- 1 Battery Charger
- 2 Gas Analyzer
- 3 Operating Manual

- 4 Battery Charger Adaptors
- 5 Sample Tube Kit with Filter

# 3.2 Delivery package

# 3.2.1 Inspection of Boxes

Inspect the boxes carefully for any damage that may have occurred during shipping. Report any damage to the carrier and to your local Eppendorf sales order department immediately.

# 3.2.2 Packing List Verification

Unpack your order, saving the packing materials for possible future use. Save the operating manual for instruction and reference. Verify against your packing list that you have received the correct materials, and that nothing is missing. If any part of your order was damaged during shipping, is missing, or fails to operate, fill out the "Customer Feedback" form, available online at: <a href="https://www.eppendorf.com/contact">www.eppendorf.com/contact</a>.

# 3.3 Introduction

This manual explains how to use the following G100 analyzer range models:

- G100 CO<sub>2</sub> 0 20 %
- G1100 CO<sub>2</sub> 0 100 %
- G150 CO<sub>2</sub> 0 10,000 ppm

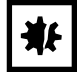

### NOTICE! Risk of material damage

• Each instrument is a sensitive piece of scientific equipment, and should be handled with care.

# 3.4 Features

All G100 analyzer range models has the following features:

- CO<sub>2</sub> 0 20 % G100
- CO<sub>2</sub> 0 100 % G110
- CO<sub>2</sub> 0 10,000 G150
- Options for:
  - 0<sub>2</sub> 0 100 %
  - Dual temperature probes from 0 50 °C
  - Data storage and download
  - Humidity sensor 0 100 %
- Improved accuracy of CO<sub>2</sub> readings
- Quick verification of CO<sub>2</sub>
- Time saving with dual temperature probes
- · Large data storage and user friendly software
- Easy-to-read, large well-lit display
- Built-in gas moisture removal

# 4 Operating controls and function

- 4.1 Operating Controls and Function
- 4.1.1 Instrument Panel

This section describes the G100 analyzer range instrument panel controls and function, (see Fig. 4-1 on p. 17) and (Fig. 4-2 on p. 19).

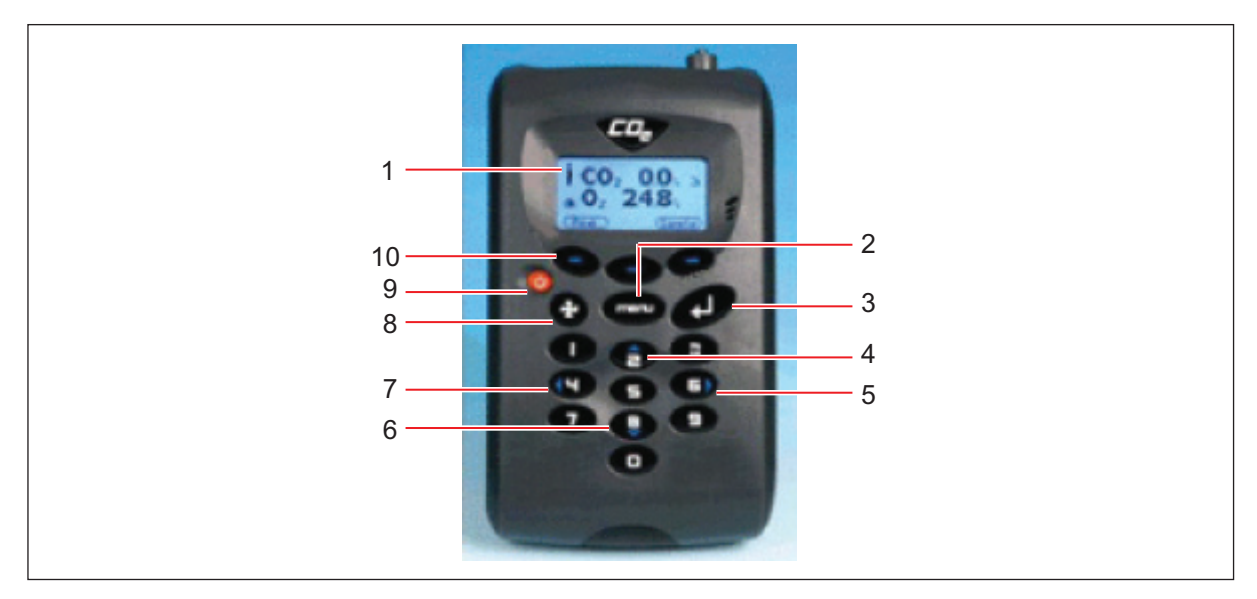

Fig. 4-1: Instrument panel - Front view

# 1 Screen

The display and interface for the user. This is the opening and closing screen seen by the user when using the instrument.

### 2 Menu key

Press this key to go to the Main menu. This enables you to pre-set values and settings for your application of the analyzer. The Main menu also allows you to select options for viewing data and stored readings. **8** 

# 3 Enter key

Press this key to confirm and save selections you have made among various functions and operations. Also press this key to confirm and save numeric data entry.

# 4 Key 2: Scroll Up

This key enables the user to scroll up in the current screen, to display more information. It is also the numeric 2 key.

# 5 Key 6: Scroll Right

This key enables the user to scroll right in the current screen, to display more information. It is also the numeric 6 key.

### 6 Key 8: Scroll Down

This key enables the user to scroll down in the current screen, to display more information. It is also the numeric 8 key.

# 7 Key 4: Scroll Left

This key enables the user to scroll left in the current screen, to display more information. It is also the numeric 4 key.

# Pump key

Press this key to turn the pump on or off.

# 9 On/Off key

Press this key to turn the instrument on or off.

# 10 Soft keys

The function of these three keys changes according to the menu options from screen to screen.

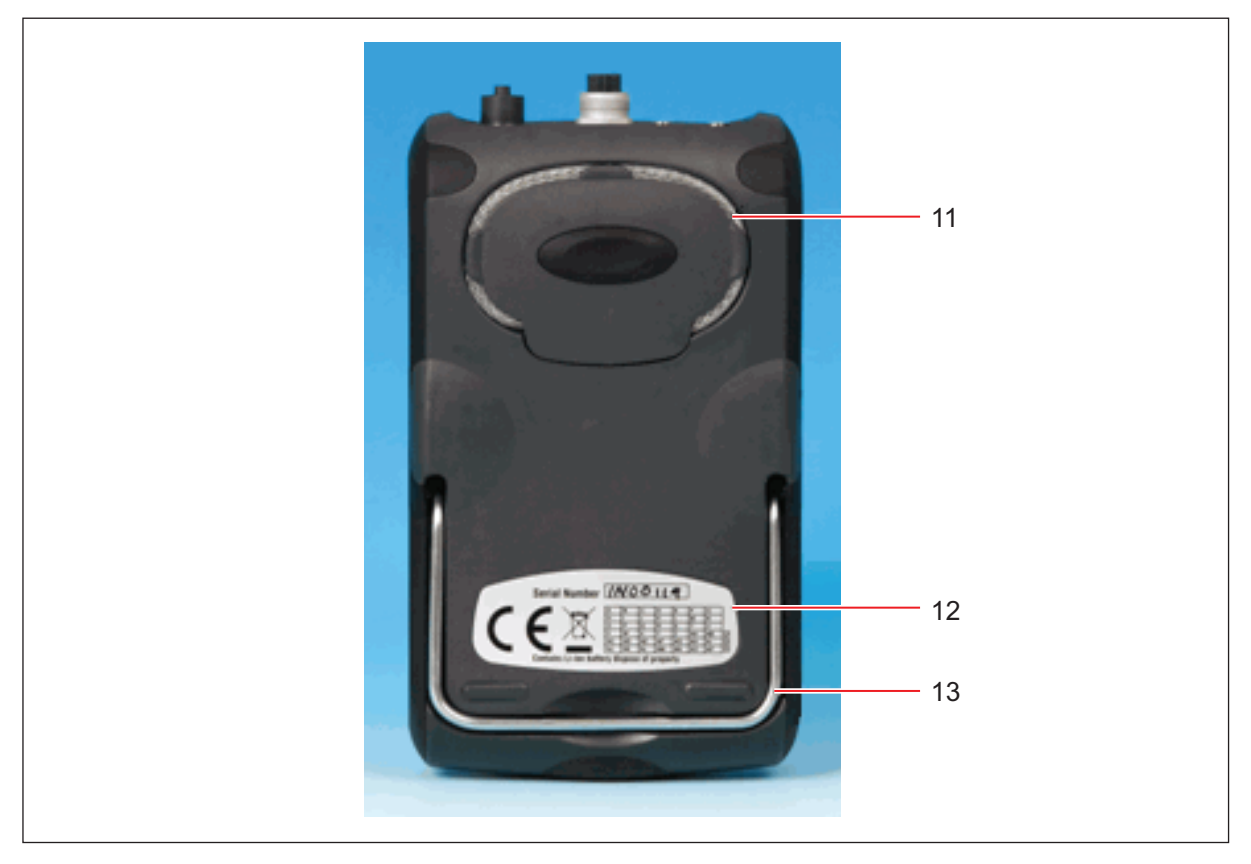

Fig. 4-2: Instrument panel - Rear view

# 11 Moisture removal tube

This tool removes any moisture that may be present in the sample gas.

# 12 Serial number

Each instrument's unique identification number. If technical support should be needed, verification of this serial number will be required.

#### 13 Instrument stand

Pull this folding bracket out to allow the instrument to stand on a flat surface (see Fig. 4-4 on p. 21).

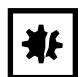

# NOTICE! Risk of material damage

Never attempt to remove the back cover of the analyzer, and be careful not to cover or block the moisture removal tube with your hand when you hold the analyzer to take readings.

#### 4.1.2 **Instrument Connection Points**

The instrument connection points (Fig. 4-3 on p. 20) and (Fig. 4-4 on p. 21) are located at the top and back of the instrument.

Depending on the configuration of your model, certain connectors may not be present.

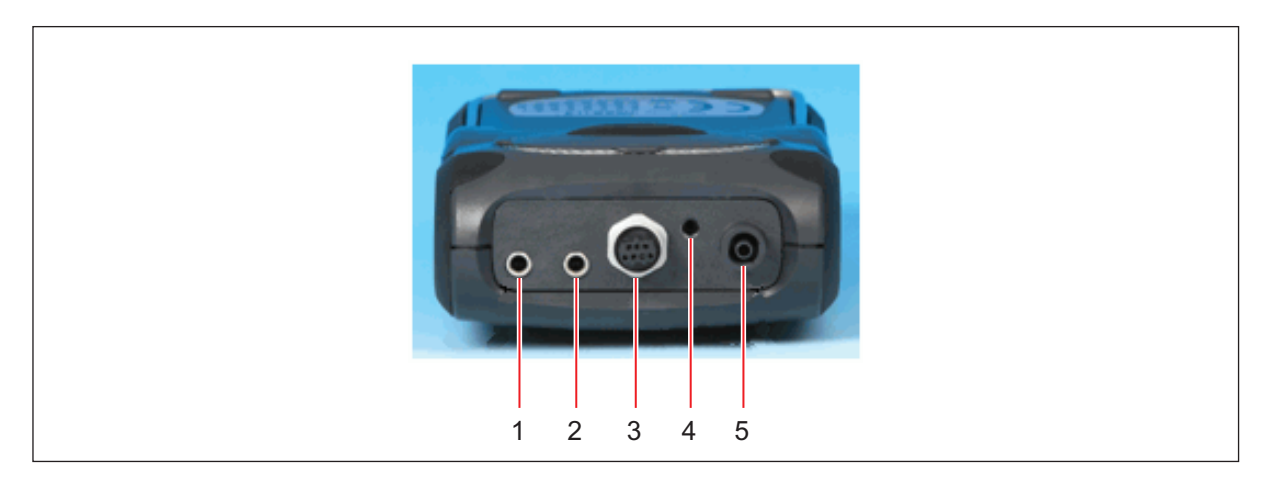

Fig. 4-3: Connection points - Top view

#### 1 Temperature 1

This connector for a temperature probe measures differential temperature between, for example, an incubator chamber and the ambient temperature. **5** Gas Inlet

#### 2 Temperature 2

This connector for another temperature probe also measures differential temperature between, for example, an incubator chamber and the ambient temperature.

#### 3 Humidity Probe

Connect an optional humidity probe here.

#### 4 Gas Outlet

This outlet port is used to exhaust gas from the sample tube.

This inlet port is where you attach the sample tube (and filter) in order to take the gas reading.

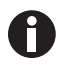

Temperature connectors are fitted with snap rivets to prevent dust ingress, remove before use. Grip back cap and pull upwards to release. Refit when not in use.

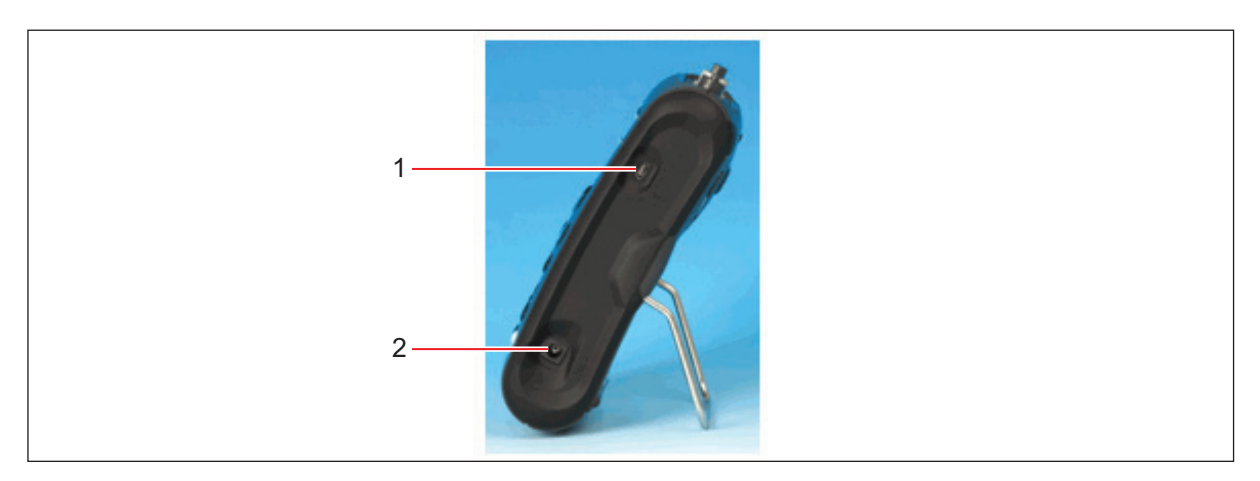

Fig. 4-4: Instrument connections

# 1 USB Cable

Use this connection point to connect the analyzer to a PC via a USB cable, to download data.

#### 2 Battery Charger

Use this connection point for the battery charger, which, when plugged in to an electrical socket, will recharge the analyzer's battery.

⊙-€-+ 5 V ----- ± 0.5 V (max 1000 mA)

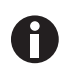

Depending on the configuration, certain connectors may not be present.

**Operating controls and function** New Brunswick<sup>™</sup> Galaxy<sup>®</sup> Gas Analyzer English (EN)

# 5 Operation

# 5.1 Turning the Instrument On

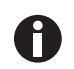

Fully charge the instrument before use when the instrument is first received, or if the instrument has been in storage for six months or more.

Perform the following step to turn the instrument On:

- Press the **On/Off** key (see Fig. 4-1 on p. 17).
  - There will be a short beep and a slight pause, followed by the logo on the display.
  - The instrument will perform a short power on self-test.
  - Assuming there are no warnings to display, the instrument will display the main screen. If error codes or warnings appear, (see *Warning messages on p. 57*).

# 5.2 Turning the Instrument Off

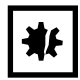

#### NOTICE! Risk of material damage

 Purge the gas analyzer with clean air before you turn it off to ensure that it is free of sample gas and ready for the next measurement. This is especially important to protect the oxygen sensor, as it may degrade if the sensor is contaminated with gas when you store the analyzer.

Perform the following steps to turn the instrument Off:

- 1. Purge the gas analyzer with fresh air by running the pump for approximately 30 seconds or until the readings have returned to normal levels.
- 2. Press the **On/Off** key to turn the instrument off.

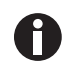

If the **Auto Off** utilities setting (see *Settings on p. 30*) is set to Yes, the analyzer will turn off automatically after 10 minutes of non-use.

# 5.3 Main Screen

The main screen will be displayed after the analyzer has been turned on, and the power on self-test is complete.

The display will show the name/function of the three soft keys at the bottom of the screen. These functions are available while you are displaying the Main screen. The functions of the soft keys change from screen to screen. The Battery Power status icon and the Pump On icon will also be displayed.

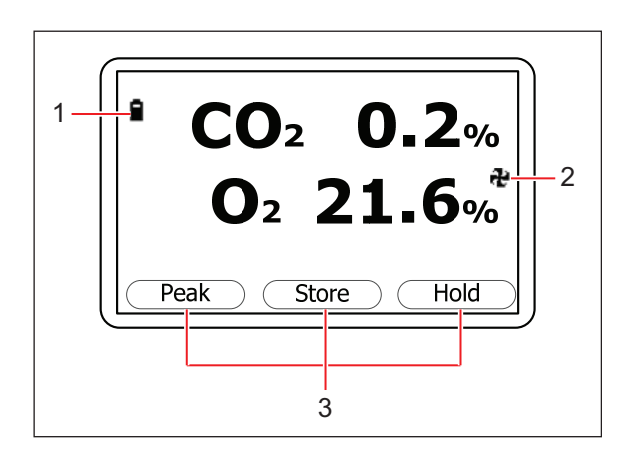

Fig. 5-1: Main screen

# 1 Battery power status icon

3 Function of soft keys

2 Pump (On) icon

The following describes the functions of the Main screen soft keys:

| Name/Function | Description                                                                                                    |
|---------------|----------------------------------------------------------------------------------------------------|
| Peak          | Press this key to display the peak reading (see Peak Reading on p. 44).                                            |
| Store         | <ul> <li>Press this key to store the current reading for viewing and/or optional downloading<br/>later.</li> </ul> |
| Hold          | Press this key to hold the current reading (see Hold Reading on p. 45).                                            |

# 5.4 Instrument Status Icons

The following icons may be displayed on the screen during operation:

| Display Icon | Meaning                                                      |
|--------------|--------------------------------------------------------------|
|              | Status of battery charge (left to right, from full to empty) |
| 🛛 (flashing) | Less than 1 hour charge remaining                            |
| 🕈 (flashing) | Battery is charging                                          |
| ¥            | Battery is charged                                           |
| æ            | Pump is running                                              |
| 🔁 (flashing) | Pump has stalled (Backlight turns red)                       |
| 4            | Alarm is set                                                 |
| 🏨 (flashing) | Alarm is active (Backlight turns red)                        |

| Display Icon | Meaning                                                                           |
|--------------|-----------------------------------------------------------------------------------|
| 品            | USB port is connected to a PC (icon flickers when transferring data)              |
| I            | Logging mode is active (flashes when memory is nearly full)                       |
| 2            | Temperature probe(s) is/are connected                                             |
| 2            | Humidity probe is connected                                                       |
| 🖬 (flashing) | Instrument is due for service (every 12 months)                                   |
| Ti           | Service is overdue                                                                |
| ¥            | Fault/Repair is needed (e.g., $O_2$ cell, battery or pump may need to be replaced |
| X            | Waiting                                                                           |

# 5.5 Entering Data

During normal operation, you may be prompted to enter data or information via the keypad, e.g., entering an ID code or setting an alarm level.

When entering data into the instrument, all fields are fixed format and are populated from the right to the left.

For example, to enter a new time of 09:25:00, type in 092500 by pressing the keys on the numeric keypad. The numbers will appear. (The boxes are to facilitate your reading on this page; they do not appear onscreen.)

|   |   | ••• |   |   | :   |   | 0 |
|---|---|-----|---|---|-----|---|---|
|   |   | :   |   |   | :   | 0 | 9 |
|   |   | :   |   | 0 | :   | 9 | 2 |
|   |   | ••• | 0 | 9 | ••• | 2 | 5 |
|   | 0 | ••• | 9 | 2 | :   | 5 | 0 |
| 0 | 9 | :   | 2 | 5 | :   | 0 | 0 |

Fig. 5-2: Entering data

 Press the Enter key (see Fig. 4-1 on p. 17) to confirm/accept data entry. The Delete option will appear on the screen when data is being entered. Use the Delete soft key to make any corrections. Pressing the Delete key will delete the last character typed. Alternatively, you can retype the sequence before you press the Enter key; retyping will push the other numbers off the screen.

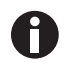

The G100 analyzer range will not accept invalid data. Delete invalid entries and begin again.

# 5.6 Changing Screens

By default, the instrument displays the Main screen (see Fig. 5-1 on p. 24) for gas measurement. This shows the  $CO_2$  reading along with the optional  $O_2$  reading. The instrument will return to this screen each time it is powered on, and when returning from the available menus.

The Scroll keys (see Fig. 4-1 on p. 17) can be used to switch to another measurement screen, e.g., Temperature or Humidity. If you continue to press the Scroll key, the instrument will return to the Main screen.

# 5.7 Memory

The memory should not be used as a permanent storage medium; any important data should be transferred to a more permanent storage medium as soon as possible. The instrument should not be stored for prolonged periods with valuable data in its memory.

# 5.8 Main Menu

The Main Menu allows the operator to select options for setting up specific parameters and performing operational tasks prior to taking sample readings or viewing data/information stored in the instrument's memory.

# 5.8.1 Accessing the Main Menu

To access the Main Menu from the Main screen:

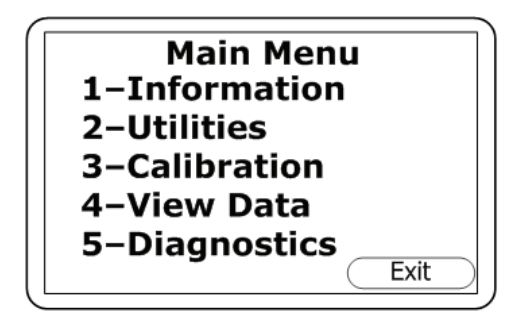

1. Press the **Menu** key on the instrument panel.

Fig. 5-3: Main Menu

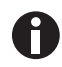

Press the right-hand soft key **Exit** at any time to exit the menu and return to the Main screen.

# 5.8.2 Information

The Information screen allows you to display information about your G100 analyzer range such as the instrument type (**G100** in this sample), serial number (**S/N**), current software version (**V**), service due date (**Svc Due**) and the dates of the last factory (**Fac Cal**) and user (**Usr Cal**) calibrations.

# 5.8.2.1 Accessing the Information Screen

To access the Information screen from the Main screen:

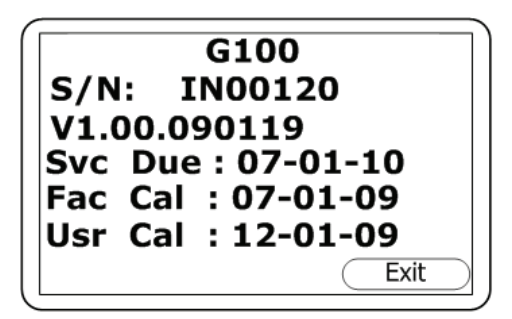

1. Press the **Menu** key on the instrument panel.

2. Press numeric key **1**.

Fig. 5-4: Information screen

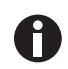

Press the right-hand soft key  $\ensuremath{\text{Exit}}$  at any time to exit the menu and return to the Main screen.

# 5.8.3 Utilities

The Utilities Menu allows you to configure instrument readings before you begin taking readings.

# 5.8.3.1 Accessing the Utilities Menu

To access the Utilities Menu from the Main screen:

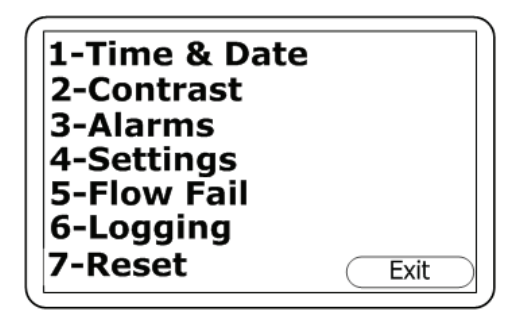

- 1. Press the Menu key on the instrument panel.
- 2. Press numeric key **2**.

Fig. 5-5: Utilities menu

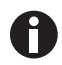

Press the right-hand soft key **Exit** at any time to exit the menu and return to the Main screen.

# 5.8.3.2 Time and Date

The Set Time and Date screen allows you to check or reset the instrument's internal clock. The current time/date are appended to every stored reading.

1- and 2- indicate the numeric key to set each function (1 for Time, 2 for Date).

To access the Set Time and Date screen from the Main screen:

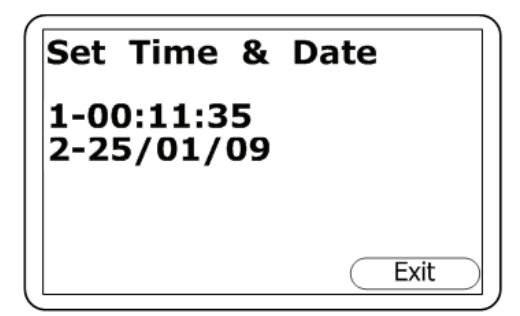

- 1. Press the **Menu** key on the instrument panel.
- 2. Press numeric key 2 to display the Utilities Menu.
- 3. Press numeric key **1** to display the Set Time & Date screen.

Fig. 5-6: Set Time and Date Screen

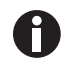

Press the right-hand soft key **Exit** at any time to exit this screen and return to the Utilities Menu.

To change the Time, press the numeric key **1**. The time is indicated in hours:minutes:seconds, and the hours are indicated in "military" time, i.e., from 00-23.

To change the Date, press the numeric key **2**. The factory default date setting is indicated in European style: day/month/year. You can use the Settings screen to change this to month/day/year.

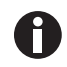

If you take the instrument across time (or date) zones or your location changes to daylight savings time, you will need to change the instrument's time (or date) manually.

# 5.8.3.3 Contrast

The Adjust Contrast screen allows you to adjust the instrument's screen contrast, to compensate for changes in ambient temperature or lighting. The default setting is 0.

To access the Adjust Contrast screen from the Main screen:

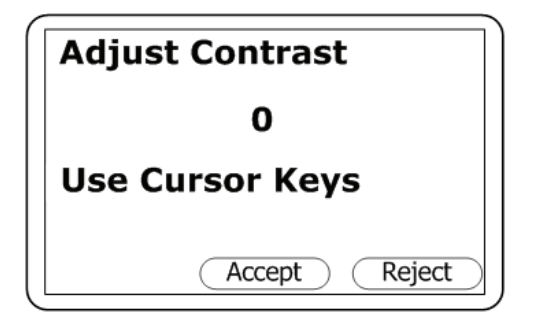

Fig. 5-7: Adjust Contrast Screen

- 1. Press the Menu key on the instrument panel.
- 2. Press numeric key **2** to display the Utilities Menu.
- 3. Press numeric key **2** to display the Adjust Contrast screen:
- To adjust the value displayed (0 in the sample screen above), press key 3 to scroll left (lower values) or key 6 to scroll right (higher values).
- If you change your mind during the process and wish to return to the previous setting (the default 0 in the sample screen shown), press the right-hand soft key **Reject** to reject the change.
- 6. When the contrast displayed is suitable, press the middle soft key to Accept the change and to return to the Utilities Menu.

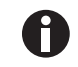

When you adjust and accept the Contrast setting, the instrument will retain the new setting when you turn if off and later turn it back on.

# 5.8.3.4 Alarms

The Current Alarms screen allows you to set High or Low alarms for the  $CO_2$  gas channel and, if this option is present, the  $O_2$  gas channel. The alarms for each channel can be enabled or disabled independently in this screen.

Once enabled, these alarms become active in the Main screen; this is indicated by a bell **4** icon. If an alarm is triggered, the screen turns red and displays a flashing bell **4** icon. The audible alarm, a beeper, sounds until the gas level has recovered beyond the set-point.

High alarms are triggered when the gas level exceeds the maximum value you set, while Low alarms are triggered when the gas level falls below the minimum value you set.

To access the Current Alarms screen from the Main screen:

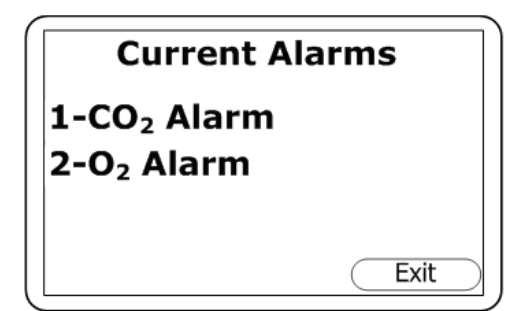

- 1. Press the **Menu** key on the instrument panel.
- 2. Press numeric key **2** to display the Utilities Menu.
- 3. Press numeric key **3** to display the Current Alarms screen:

Fig. 5-8: Current Alarms screen

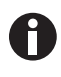

- 1- and 2- indicate the numeric key to set each function (1 for  $CO_2$  Alarm, 2 for  $O_2$  Alarm)
- Press the right-hand soft key **Exit** at any time to exit this screen and return to the Utilities Menu.

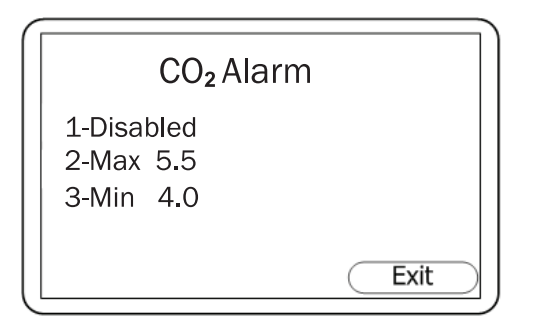

Fig. 5-9: CO<sub>2</sub> Alarm screen

- Press numeric key 1 to access the CO<sub>2</sub> alarm (or press numeric key 2 for the O<sub>2</sub> alarm). The CO<sub>2</sub> Alarm (or O<sub>2</sub> Alarm) screen will allow you to disable any alarms previously set (press the numeric key 1 to do this), or to set or adjust the High (Max) and Low (Min) alarm values.
- 5. Press the numeric 2 key to set the Max alarm value, then use the numeric keys to enter the desired value. The decimal point is already present, so to set a value of 5.5, key in 55, then press the Accept (middle) soft key.
- 6. Press the numeric **3** key to set and accept the Min alarm value in the same way.
- 7. Press the right-hand **Exit** soft key to return to the Current Alarms screen.
- If you wish to set O<sub>2</sub> alarms, press the numeric 2 key for the O<sub>2</sub> Alarm screen, then follow Steps 5 -7.
- 9. Press the right-hand **Exit** soft key in the Current Alarms screen to return to the Utilities Menu.

# 5.8.3.5 Settings

The Settings screen allows you to setup or adjust the way information from samples and readings will be processed.

To access the Settings screen from the Main screen:

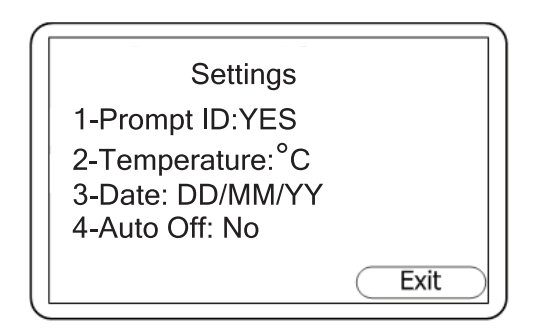

- 1. Press the Menu key on the instrument panel.
- 2. Press numeric key **2** to display the Utilities Menu.
- 3. Press numeric key **4** to display the Settings screen:

Fig. 5-10: Settings screen

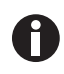

1-, 2-, 3- and 4- indicate the numeric key for each function (i.e., press 1 for Prompt ID)
Press the right-hand soft key **Exit** at any time to exit this screen and return to the Utilities Menu.

**Prompt ID**: If you want the instrument to prompt you for the ID code of the sample reading (to set an ID code(see *Logging on p. 34*)) and NO is currently displayed here, press numeric key **1** to toggle to YES. Press key **1** again to toggle back to the previous setting.

**Temperature**: In the sample screen, the temperature readings are taken and recorded in degrees Centigrade (°C). To change the default measurement unit from Centigrade to Fahrenheit (or vice versa), press numeric key **2**.

**Date**: Press key 3 to change the date format from dd/mm/yy ("European" format) to mm/dd/yy ("American" format) or vice versa.

**Auto Off**: If the screen says Auto Off is set to NO, press key **4** to select YES. When the Auto Off function is enabled, the instrument will automatically shut itself off when it has not been used for a period of 10 minutes. Press key **4** again if you wish to toggle back to NO.

# 5.8.3.6 Flow Fail

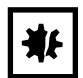

#### **NOTICE!** Risk of material damage

• If the filter has drawn in water, replace it immediately to prevent damage to the instrument. Dirty or discolored filters should also be replaced before you use the instrument again.

The instrument's internal pump can be stalled when pulling against a vacuum or through a blocked filter. This is indicated by a flashing pump R icon ; to prevent damage to the pump, the pump will switch off after a few seconds.

Replace the filter, then press the Pump key to remove the flashing pump icon from the display.

If the instrument should fail during normal operation with a clean filter, the Adjust Flow Fail screen allows you to adjust the instrument's flow fail detection point.

To access the Adjust Flow Fail screen from the Main screen:

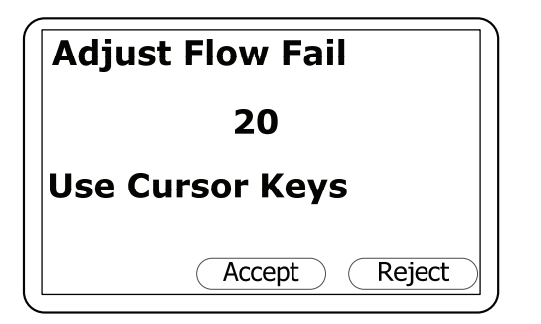

Fig. 5-11: Adjust Flow Fail Screen

- 1. Press the **Menu** key on the instrument panel.
- 2. Press numeric key **2** to display the Utilities Menu.
- 3. Press numeric key **5** to display the Adjust Flow Fail screen:
- To adjust the value displayed (20 in the sample screen above), press key 3 to scroll left (lower, more sensitive Flow Fail detection values) or key 6 to scroll right (higher, less sensitive Flow Fail detection values).
- 5. If you change your mind during the process and wish to return to the previous setting (20 in the sample screen shown), press the right-hand soft key **Reject** to reject the change.
- 6. When the contrast displayed is suitable, press the middle soft key to Accept the change and then return to the Utilities Menu.

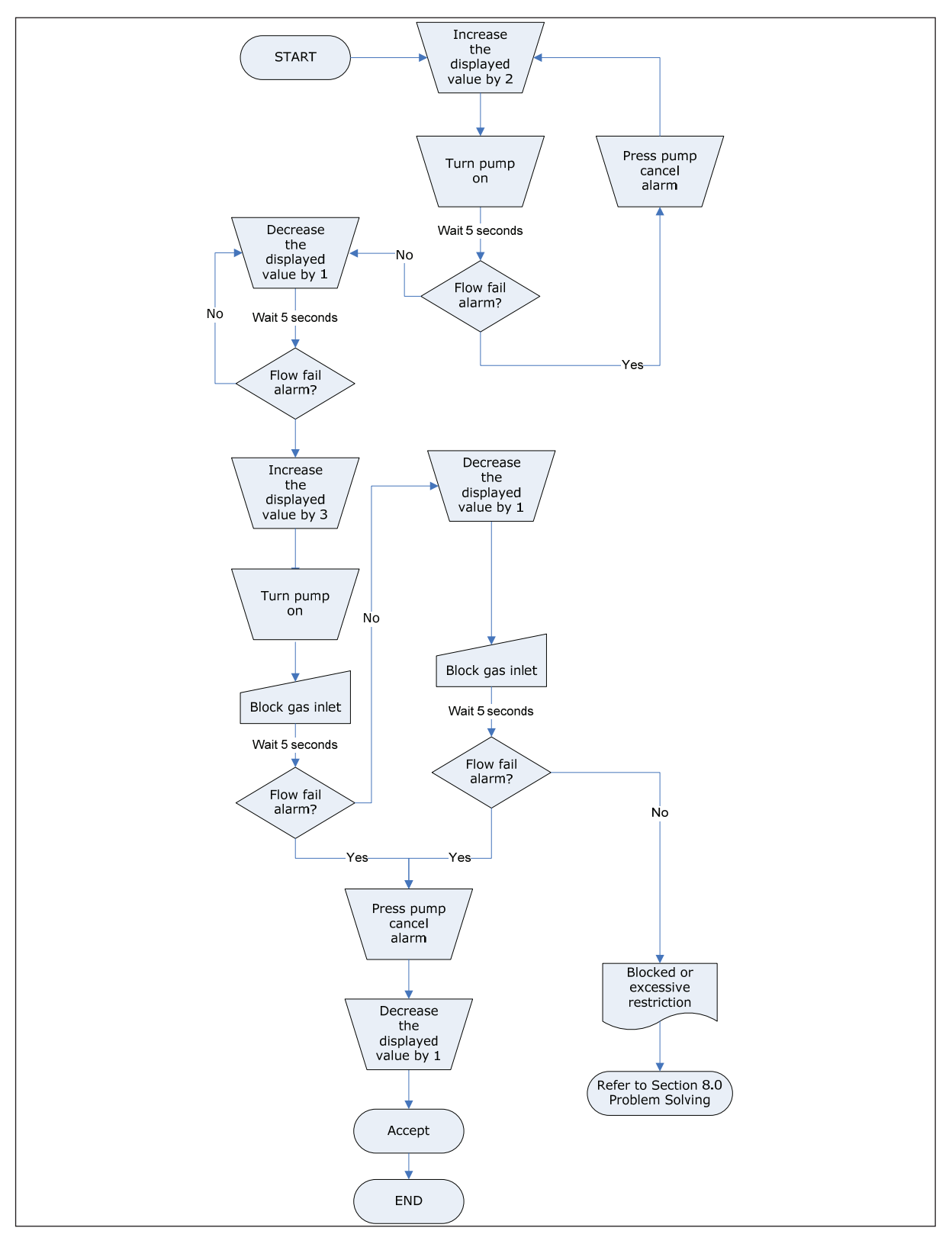

Fig. 5-12: Flow Fail set-up process – Best practice

# 5.8.3.7 Logging

In the Logging screen, you can start or stop data logging mode, you can set automatic data logging intervals and automatic pump operation intervals. You can also change the default 8-number ID code for

data logging. When data logging mode is active, the <sup>i</sup> icon is displayed in the Main screen.

To access the Logging screen from the Main screen:

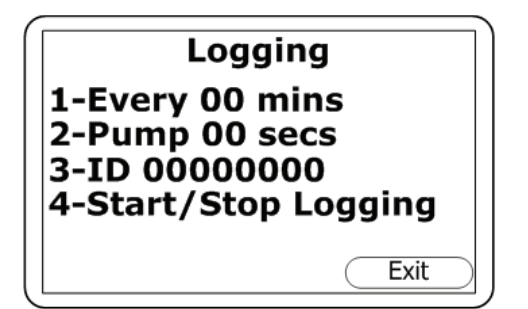

- 1. Press the **Menu** key on the instrument panel.
- 2. Press numeric key **2** to display the Utilities Menu.
- 3. Press numeric key **6** to display the Logging screen:

Fig. 5-13: Logging Screen

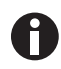

- 1-, 2-, 3- and 4- indicate the numeric key for each function (i.e., press 1 to set the data logging interval)
- Press the right-hand soft key **Exit** at any time to exit this screen and return to the Utilities Menu.

**Data Logging Interval (1-Every 00 mins)**: Press the numeric **1** key, then use the numeric keys to enter the time in minutes (01-99) for the desired interval between sample readings. When the number is in the display as desired (e.g., Every 10 mins), press the **Enter** key to save the change.

**Pump Run Time (2-Pump 00 secs)**: Press the numeric **2** key to enter the length of time in seconds (01-60) that you wish the pump to run when taking a sample reading. When the number is in the display as desired (e.g., Pump 40 secs), press the **Enter** key to save the change.

The pump run time is the number of seconds the pump runs prior to storing the reading. This figure will need to take into account the sample tube length and the sample gas volume. For example, there is little point setting a pump run time of 10 seconds if it takes 30 seconds to draw in a new sample.

**ID Code (3-ID 00000000)**: Press the numeric **3** key to enter an 8-digit ID code. When the number is in the display as desired (e.g., 87654321), press the **Enter** key to save the change.

**Start or Stop Data Logging (4-Start/Stop Logging)**: Press the numeric key **4** to begin or to end the data logging function, then press the **Enter** key to save your choice.

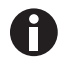

When you turn off the instrument, and each time you edit Logging parameters, data logging mode will automatically stop. You will therefore need to manually restart data logging in either case.

When the instrument is actively in logging mode, both the Pump and Store keys are deactivated; only logged readings can be stored.

# 5.8.3.8 Reset

Resetting the instrument will clear all user settings and any stored data including the optional event log. Perform the following steps to reset the instrument.

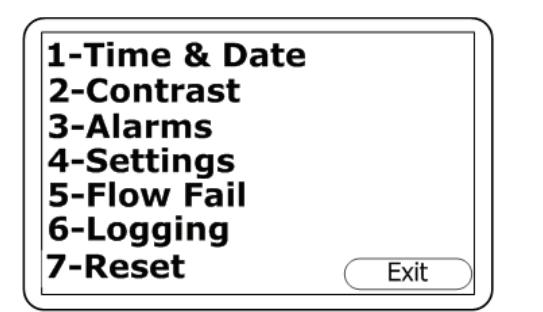

- From the Main screen, press the Menu key on the instrument panel, then press the numeric 2 key to display the Utilities menu:
- Press the numeric 7 key to select the Reset function. You will be prompted to enter a confirmation code (12345678 + Enter) to confirm that a reset is required.

Fig. 5-14: Utilities menu

# 5.8.4 Calibration

The G100 analyzer range is fully calibrated at the factory and whenever it is returned for service. However, to improve accuracy between routine checks, a user/field calibration can be performed. For more information on how to use the Calibration function in the Main Menu (see *Calibration Method on p. 49*).

### 5.8.5 View Data

The View Data function in the Main Menu allows you to view the stored data readings. To access this function from the Main screen:

# 5.8.5.1 Accessing the View Data Function

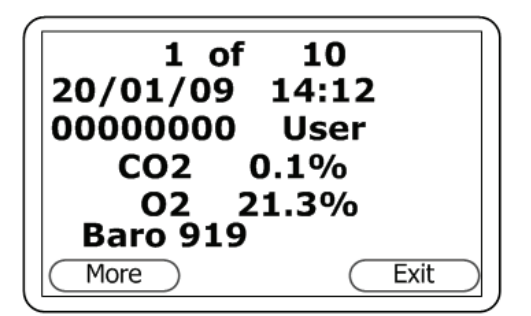

Fig. 5-15: View Data Screen 1a

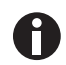

The sample screen shows  $CO_2$ ,  $O_2$  and sample pressure (Baro) data read and stored on January 20, 2009 at 2:12pm, record ID code 00000000, User reading type.

- 1. Press the Menu key on the instrument panel.
- When the Main Menu screen opens, press the numeric 4 key to select View Data. The first part of the first View Data screen will be displayed:
- To move through the stored data for the parameters shown on this part of the first screen (CO<sub>2</sub>, O<sub>2</sub> and Baro), press the Scroll Left key (◄ 4) to scroll backward or the Scroll Right key (6 ►) to scroll forward.

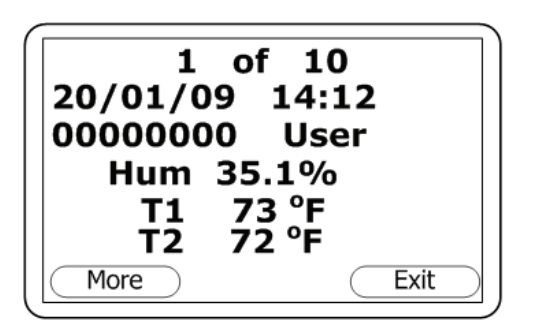

- 4. To move to the second part of this first screen (Hum, T1 and T2), press the Scroll Down key (8/ ▼):
- To return to the first part of the screen, press the Scroll Up key (▲/2).

Fig. 5-16: View Data Screen 1b

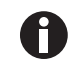

The sample screen shows Humidity, Temperature 1 & Temperature 2 data read and stored on January 20, 2009 at 2:12pm, record ID code 00000000, User reading type.

|                    | Optior                    | ıs   |
|--------------------|---------------------------|------|
| 1-D<br>2-Fi<br>3-G | elete all<br>Iter<br>o to |      |
|                    |                           | Exit |

6. To open the View Data Options menu, which allows you to delete, refine or filter the readings you wish to view, press the left-hand soft key (labeled More in the View Data screen):

Fig. 5-17: View Data Options Menu

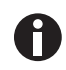

Press the right-hand soft key **Exit** at any time to return to the View Data screen.

# 5.8.5.2 Delete All Data

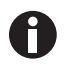

When readings are deleted, they cannot be recovered.

The instrument can store up to 1000 readings. The reading structure is fixed and may contain optional parameters not activated for your particular instrument configuration, i.e., oxygen, temperature and humidity.

When the reading memory is full, it is not possible to store any more readings. If the memory is full and the Store key is pressed or the Data Logging mode is activated, the instrument will show a brief message stating that the memory is full and that no further data will be recorded.

The Delete All function allows you to check how many readings have previously been taken and to clear them from the memory if you so wish. Before the instrument will actually clear the memory, a caution message will appear on the display, requiring your confirmation.
To access the Delete All function from the Main screen:

- 1. Press the **Menu** key on the instrument panel.
- 2. Press the numeric **4** key to select View Data.
- 3. Press the left-hand **More** soft key to display the Options menu.
- 4. Press the numeric **1** key, then follow the prompt to confirm your wish to clear the memory of all data records.

#### 5.8.5.3 Filter Data

Use this option to refine/filter the range of readings displayed by ID or particular date ranges.

To access the Filter screen from the Main screen:

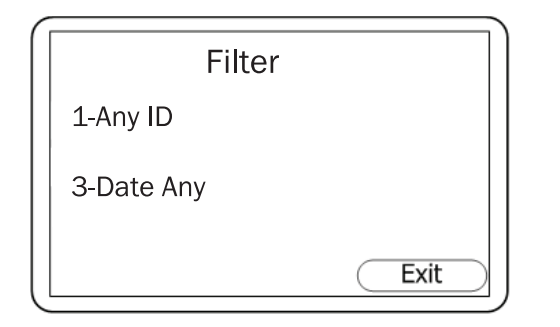

Fig. 5-18: Filter Screen

- 1. Press the **Menu** key on the instrument panel.
- 2. Press the numeric **4** key to select View Data.
- 3. Press the left-hand **More** soft key to display the Options menu.
- 4. Press the numeric **2** key to open the Filter screen:
- Press numeric key 1 to select Any ID to display data saved to your ID code. You will be prompted to press numeric key 2; the screen will then say 2-ID=00000000. Press the numeric keys that correspond to your 8-digit ID code number, then press the middle (Accept) soft key.
- 6. Alternately, you may press numeric key **3** to select from a range of **Date** options:
- Press numeric key 3, 4 or 5 to select one of the Date options, then use the numeric keys to enter the defining date(s).
- 8. Press the middle **Accept** soft key each time you enter a desired date.
- 9. Press the right-hand **Exit** soft key to return to the Filter screen.
- 10. Press the **Exit** soft key again to return to the Options screen.

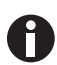

**3-Date Between**: this option allows you to enter two defining dates, a starting and ending date, to represent the range of records you wish to view.

**4-Aft 00/00/00**: this option allows you to enter the defining date after (later than) which you wish to view records.

**5-** Bfr 00/00/00: this option allows you to enter the defining date before (earlier than) which you wish to view records.

#### 5.8.5.4 Go To Data

Use this option to jump to the first or last reading in the memory or to skip to any other reading.

To access the Go to Reading screen from the Main screen:

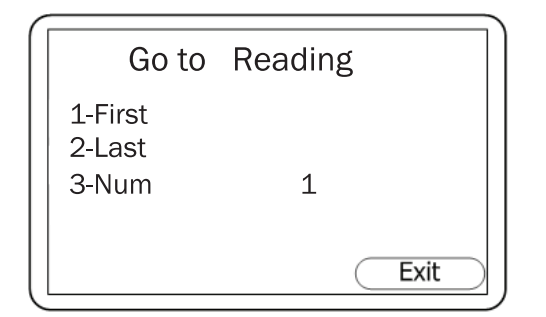

Fig. 5-19: Go to reading screen

- 1. Press the **Menu** key on the instrument panel.
- 2. Press the numeric **4** key to select View Data.
- 3. Press the left-hand **More** soft key to display the Options menu.
- 4. Press the numeric **3** key to open the Go to Reading screen:
- 5. **First**: Press the numeric key **1** if you wish to go to the first stored reading; use the Scroll keys to move through this record.
- 6. Last: Press the numeric key **2** if you wish to go to the last stored reading; use the Scroll keys to move through this record.
- Num: If you would like to jump to one specific record, press the numeric key 3, then enter the number of the reading you wish to see. For example, if you seek record 5 of 10, key in 5, and the instrument will display record "0005 of 0010". Use the scroll keys to move through this record.
- 8. Press the right-hand **Exit** soft key to return to the Options screen.

## 5.8.6 Diagnostics

The Diagnostics function enables remote technical support to identify and resolve issues with the instrument and readings. If required, you may be asked to confirm the diagnostics displayed.

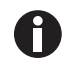

This is not a function you will ordinarily need to use.

To access the Diagnostics screen from the Main screen.

• Press the **Menu** key on the instrument panel, then press the numeric **5** key to view diagnostics.

For further information, contact your equipment supplier

# 5.9 Warning and Error Codes

When turned on, the instrument will perform a short predetermined self-test sequence. During this time, many of the instrument's working parameters and settings are checked. If any operational parameters are out of specification or if the pre-programmed recommended calibration/service date has passed, error codes or warnings may be displayed.

For error codes and warnings, (see Warning messages on p. 57).

# 5.10 Battery/Charging

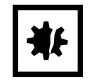

#### NOTICE! Risk of material damage

 Always recharge the battery using the charger provided with your G100 analyzer range. Although the instrument can be powered via its USB connector, it cannot be recharged via USB.

The G100 analyzer range uses a 2 Ah Lithium-Ion cell battery. A fully charged battery will operate for 8 - 10 hours with normal operation. Always use the battery charger provided with the instrument.

When plugged into the charger, the instrument will power on and display "Charging". A full charge will take approximately 3 hours.

When charging is complete, the display will change to show that the instrument is "Charged".

To turn the instrument on while charging, or when "Charged" is displayed, you will need to turn the instrument off and then on again.

If the instrument is already powered on when charging is initiated, the battery icon (1) on the Main screen changes to a flashing plug symbol (\*) that will stop flashing (\*) when the charge is complete.

| Instrument:         | Input 5 VDC ± 0.5 V (max 1000 mA)     |
|---------------------|---------------------------------------|
| Mains/Power Supply: | Input 100 - 240 V ~ 60 / 50 Hz 120 mA |
|                     | Output 5 V 1000 mA 5 V A              |
|                     |                                       |

**Operation** New Brunswick<sup>™</sup> Galaxy<sup>®</sup> Gas Analyzer English (EN)

# 6 Taking readings

6.1 Preliminary Checks

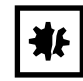

#### NOTICE! Risk of material damage

- Protect the instrument from strong direct sunlight as this will quickly raise the temperature of the instrument beyond its operating range, causing the LCD display to appear almost black. In this case, the contrast cannot be adjusted.
- Always use the sample filter! If the sample filter becomes flooded, replace it and ensure all sample tubes are clean and dry before re-use.
- Don't place the instrument against anything hot: this may cause excessive internal temperatures which can lead to erroneous readings.
- Don't allow the instrument to get wet; for example, protect it from rain.

Prior to use, it is essential to ensure that:

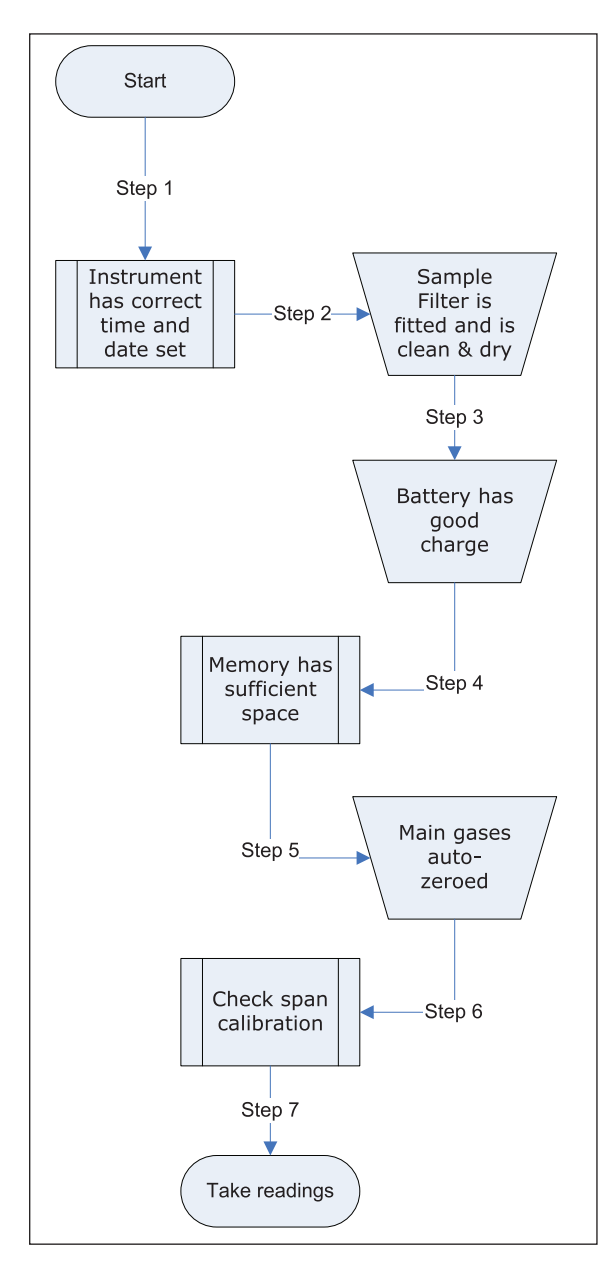

- 1. The instrument has the correct time and date set.
- 2. The sample filter is fitted and that it is clean and dry.
- The battery has a good charge (minimum 25 % charge, even if only a few readings are required).
- 4. The memory has sufficient space available.
- 5. The main gases have been auto-zeroed, with no gas concentration present.
- 6. If necessary, check the span calibration with a known concentration calibration-check gas.
- 7. Take readings.

## 6.2 Gas Measurement Process

Depending on preferences, the exact measurement procedure can change. The following method, which is depicted in the flow diagram, is considered to be the best practice; if you follow it correctly, quick and consistent readings can be recorded.

- 1. When the instrument is first switched on, purge it with fresh air by running the pump for approximately 30 seconds, then allow it to stabilize for a few minutes.
- 2. Zero the CO<sub>2</sub> channel, following the calibration instructions (see *Setting CO<sub>2</sub> Channel Zero on p. 49*) for details.
- 3. The instrument is now ready to take the first reading. Connect the sample tube and sample filter (always use the sample filter!) from the sample point to the inlet port of the instrument, ensuring the filter is seated correctly.
- 4. Press the **Pump** key to draw a sample into the instrument.
- 5. Notice the main gas readings start to change. We recommend that you run the pump until the gas readings have stabilized (approximately 30 seconds), then press the **Store** soft key.
- 6. The pump will stop and, if the Prompt ID function is turned on, you will be prompted to enter an ID code to identify the reading. A "reading stored" confirmation message will be displayed briefly before returning to the Main screen ("Main Read Screen" in the flow diagram shown).

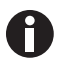

The ID code prompt can be switched on or off. This option is accessed via the Settings screen (see *Settings on p. 30*). If the ID prompt is set to NO, the reading is stored using the default logging ID.

7. After each reading, purge the instrument with fresh air: disconnect the sample tube from the instrument, then run the pump for a minimum of 30 seconds. The gas readings should return to nominal values for fresh air.

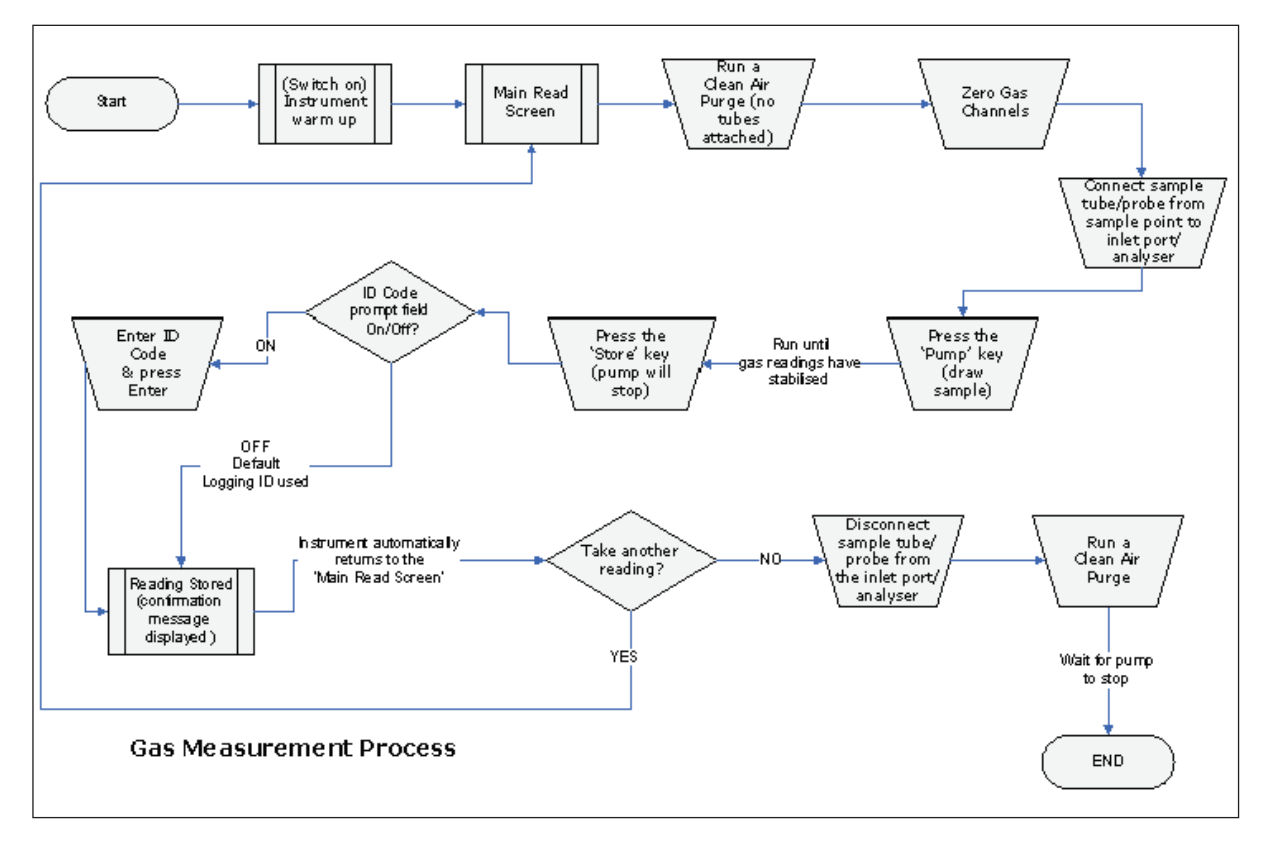

Regardless of the instrument configuration, the following data will be stored for each reading:

- ID code (8 characters)
- Reading Type (0=User, 1=Auto, 2=Peak, 3=Hold)
- Current time/date
- Gas readings (CO<sub>2</sub>, O<sub>2</sub>)
- Sample pressure (for indication only)
- Temperature x 2
- Humidity

## 6.3 Alternative Reading Methods

There are three other methods for taking readings, each of which requires slightly different operating procedures. These alternative reading methods are:

- Logged reading (see Logged Reading on p. 44)
- Peak reading (see Peak Reading on p. 44)
- Hold reading (see Hold Reading on p. 45)

#### 6.3.1 Logged Reading

Logged readings need to be configured and initiated via the Utilities menu; during configuration, you will be asked to supply an ID, reading interval and pump run time, for detailed instructions (see *Logging on p*. 34).

These parameters are used to control the reading frequency in logging mode. Once logging mode is activated, the instrument will automatically record a reading at every interval until you stop it or until the memory becomes full.

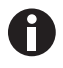

- Logging is suspended temporarily whenever you access menu options.
- When the instrument is actively in logging mode, both the Pump and Store keys are deactivated; only logged readings can be stored.

#### 6.3.2 Peak Reading

You can toggle the reading mode between normal (current) and peak readings. In peak reading mode, the instrument will only display the peak value for each of the channels. These values can then be stored manually by pressing the **Store** key or, if logging mode is enabled, automatically at the appropriate logging interval.

The peak value is reset after a reading is stored or by exiting the peak mode using the appropriate soft key.

The current mode of operation can be identified by the status of the soft key labeled either Normal or Inverse, where inverse indicates Peak mode is active.

## 6.3.3 Hold Reading

The hold reading option allows you to freeze the currently displayed reading. This allows it to be manually recorded or moved away from the sample point. Hold the reading by pressing the **Hold** soft key; the readings will stay fixed until you press the **Hold** key again or you press the **Store** key to store the reading.

The current mode of operation can be identified by the status of the soft key labeled either Normal or Inverse, where inverse indicates Hold mode is active.

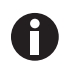

When the instrument is actively in Hold mode, both the Pump and Peak keys are deactivated.

## 6.4 Sampling on Galaxy CO<sub>2</sub> Incubator

- 1. Perform an Auto-Zero on your Galaxy incubator.
- 2. Turn off  $CO_2$  gas by reprogramming setpoint for  $CO_2$  to 0.0 % to prevent  $CO_2$  from being injected into the chamber, which would give a false reading.
- 3. Use a flow rate  $\leq$  0.5 liters/minute to take the sample.
- 4. Keep the outer door closed.
- 5. Proceed with sampling as instructed above/below.
- 6. Remember to reset the  $CO_2$  setpoint to desired level after sampling.

For detailed information on how to perform an Auto-Zero and program setpoint, refer to your Galaxy CO<sub>2</sub> Incubator operating manual.

Taking readings New Brunswick™ Galaxy® Gas Analyzer English (EN)

# 7 Calibration

# 7.1 User Calibration

The G100 analyzer range is fully calibrated at the factory and whenever it is returned for service. However, to improve accuracy between routine checks, a user/field calibration can be performed.

This section sets out the correct procedures to achieve an accurate user calibration.

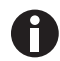

If calibration is incorrectly performed, it may decrease the accuracy of the instrument.

Two important terms used in this section are Zero and Span:

- Zero: The point at which the instrument is calibrated when none of the target gas is present.
- **Span**: The point at which the instrument is calibrated when a known quantity of the target gas is present.

# 7.2 Calibration Gases

User calibration of the instrument will improve the data accuracy in the range of the calibration gases used. However, it may cause less accurate readings of concentrations outside this calibrated range. It is therefore important to select the correct calibration gas for the expected gas levels for your particular application. Only use gases with a known certified gas concentration.

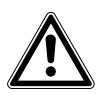

#### **CAUTION!** Risk of personal injury

• Be sure to read and understand the appropriate material safety data sheet for each gas you use before proceeding: calibration gases and the use of pressure regulators can be dangerous.

# 7.3 Calibration Set-Up

The regulator supplied with the calibration kit is recommended for your use as its flow and pressure rates are factory-set. It only requires a few turns to open and no adjustment is necessary.

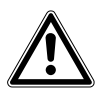

#### **CAUTION!** Risk of personal injury

 Be sure to read and understand the appropriate material safety data sheet for each gas you use before proceeding: calibration gases and the use of pressure regulators can be dangerous.

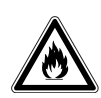

#### WARNING! Risk of personal injury

- When the gas analyzer is being calibrated, there are two possible exits for gas: via the exhaust port or, should the instrument be over- pressurized, via the 1/16-inch port on the pressure relief valve. We highly recommend therefore that you be sure to attach exhaust tubing—pre-tested to be leak-free—to both ports. Also ensure that this tubing's outlet is in a well-vented area.
- Always perform the calibration in a safe area, taking all necessary precautions as all pressurized gases are potentially dangerous, and some are flammable.

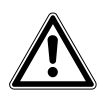

# CAUTION!

- Do not exceed the maximum input pressure of 250 mbar (3.6 PSI).
- Do not exceed the maximum input flow rate of 250 ml per minute.

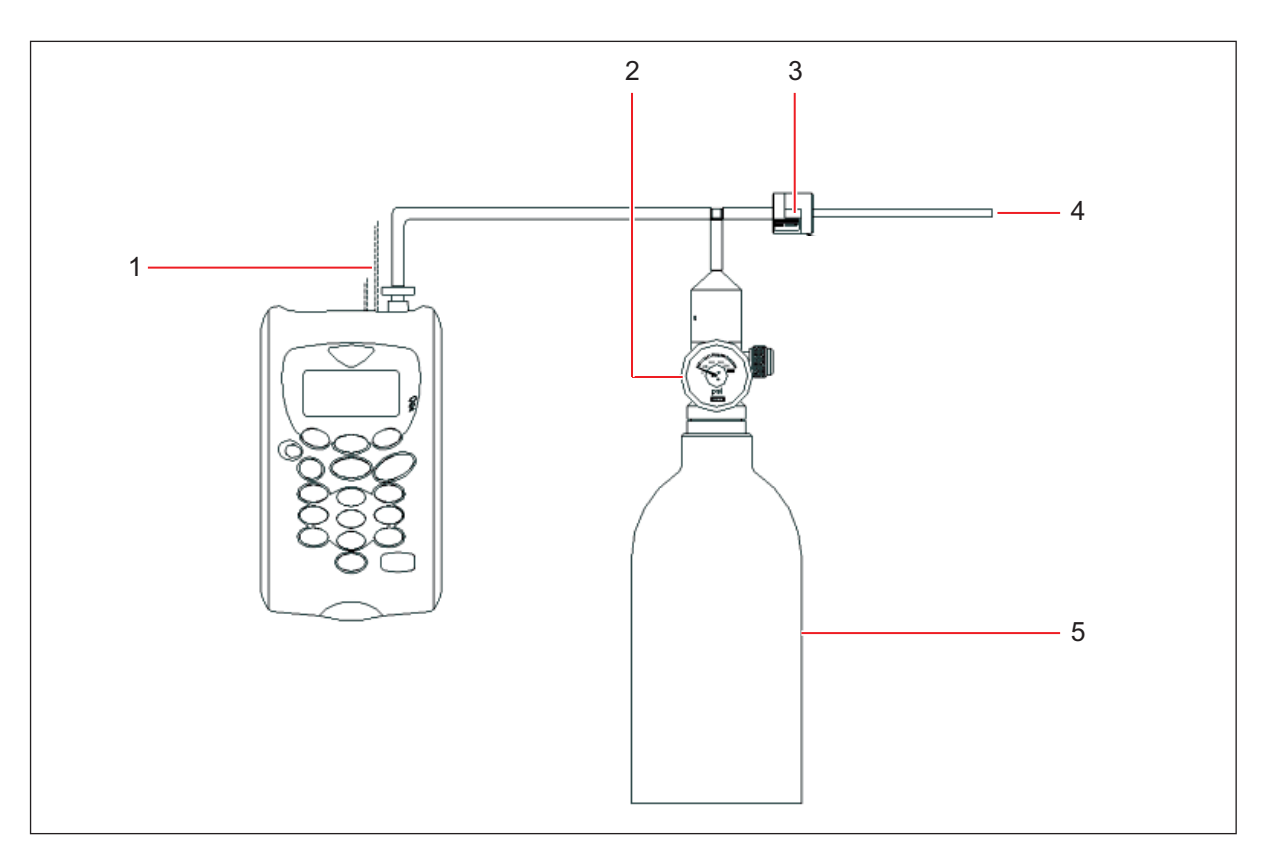

Fig. 7-1: Calibration Set-Up

- 1 Exhaust to Atmosphere
- 2 Flow regulator
- 3 Relief valve

- 4 Outlet exhaust
- 5 Calibration gas canister

# 7.4 Calibration Method

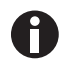

Before you begin any calibration operations, ensure that the instrument is stabilized at its working temperature.

To access the Calibration screen from the Main screen:

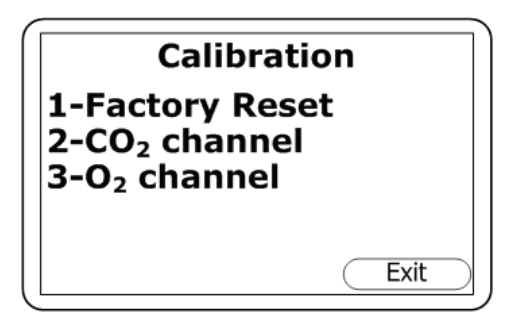

- 1. Press the **Menu** key on the instrument panel to open the Main Menu.
- 2. Press the numeric **3** key to select Calibration. This screen allows you to select the gas you wish to calibrate:

Fig. 7-2: Calibration Screen

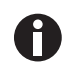

For details about option 1, Factory Reset (see Reset factory settings on p. 52).

| User Calibration                                     |
|------------------------------------------------------|
| 1-Zero with N2<br>2-Zero with Air<br>3-Span with CO2 |
| Exit                                                 |

- This will bring you to the User Calibration screen for the CO<sub>2</sub> channel.
  4. Proceed with the instructions (see *Setting CO<sub>2</sub>*
  - 4. Proceed with the instructions (see Setting  $CO_2$ Channel Zero on p. 49) and (see Setting  $CO_2$ Channel Span on p. 51) to set the Zero and Span for the  $CO_2$  channel.

3. Press the numeric  $\mathbf{2}$  key to calibrate the CO<sub>2</sub> gas.

Fig. 7-3: User Calibration (CO<sub>2</sub>) Screen

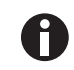

To calibrate the  $O_2$  channel, (see Setting  $O_2$  Channel Zero on p. 51) and (see Setting  $O_2$  Channel Span on p. 52).

## 7.4.1 Setting CO<sub>2</sub> Channel Zero

For maximum accuracy, we recommend the use of certified 100 %  $N_2$  bottled gas. However, if nitrogen gas is not available, the optional soda lime filter kit can be fitted to the gas inlet, allowing you to use normal air; the soda lime filter will absorb virtually all CO<sub>2</sub> from the sample air.

If neither of the recommended methods is available, you can perform an air calibration. This option assumes that you have access to fresh air at around 390 ppm. Generally, this can be found outside or in a well-ventilated corridor (an office or lab typically has a higher  $CO_2$  concentration, which is not desirable for this operation).

| User Calib                                      | ration                                   |
|-------------------------------------------------|------------------------------------------|
| 1-Zero with N<br>2-Zero with A<br>3-Span with C | N <sub>2</sub><br>Nir<br>XO <sub>2</sub> |
|                                                 | Exit                                     |

Fig. 7-4: User Calibration (CO<sub>2</sub>) Screen

- 1. If you need to perform the Zero with air, skip to Step 2. To perform the Zero as recommended with  $N_2$  or the soda lime filter kit, press the numeric **1** key (1-Zero with  $N_2$ ), and attach the 100 %  $N_2$  to the instrument's gas inlet (see Fig. 4-3 on p. 20) and (Fig. 7-1 on p. 48).
- To perform the Zero with air, press the numeric 2 key (2-Zero with Air), and attach the sample pipe to the instrument's gas inlet (see Fig. 4-3 on p. 20) to allow access to fresh air.
- 3. Press the **Start** key. The instrument will wait approximately 60 seconds for the gas reading to stabilize at the correct level. If you are zeroing with air, you will need to press the Pump key to draw in fresh air.
- 4. The instrument will indicate when a successful Zero has been completed. Press the Accept soft key to confirm the calibration and press the Store key to save the new user offset. Alternatively, you can press the Reject soft key to exit without change.

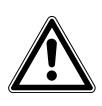

# CAUTION!

- Do not exceed the maximum input pressure of 250 mbar (3.6 PSI).
- Do not exceed the maximum input flow rate of 250 ml per minute.

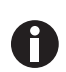

To perform the Zero with air, press the numeric 2 key (2-Zero with Air), and attach the sample pipe to the instrument's gas inlet (see Fig. 4-3 on p. 20) to allow access to fresh air.

If the calibration fails, purge the instrument then try again. If you are zeroing with air, select a different air source.

# 7.4.2 Setting CO<sub>2</sub> Channel Span

We recommend that you set the span to target the desired reading range (e.g., 5 %); ideally this should not be a level close to zero.

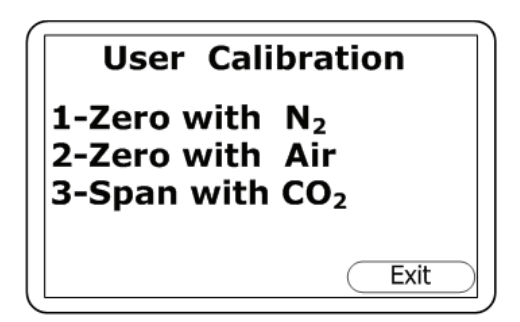

Fig. 7-5: User Calibration (CO<sub>2</sub>) Screen

- In the User Calibration screen, press the numeric 3 key (3-Span with CO<sub>2</sub>).
- If not already preset, enter the span target (i.e., the certified concentration of your calibration gas) by pressing the numeric 1 key and entering the new value.
- 3. Attach the CO<sub>2</sub> gas and open the regulator valve to allow the gas to flow.
- 4. Press the **Start** key and wait for the reading to stabilize. This can take a couple of minutes.
- Once a stable reading is shown, press the Accept soft key. A successful span calibration message should then be displayed. Press the Accept soft key again to confirm the calibration and press the Store key to retain the new user span. Alternatively, you may press the Reject soft key to exit without change.

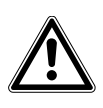

# CAUTION!

- Do not exceed the maximum input pressure of 250 mbar (3.6 PSI).
- Do not exceed the maximum input flow rate of 250 ml per minute.

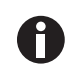

 Attach the CO<sub>2</sub> gas and open the regulator valve to allow the gas to flow.

If the calibration fails, try again using a longer purge time or a different target gas.

## 7.4.3 Setting O<sub>2</sub> Channel Zero

It is not necessary to zero the  $O_2$  channel. A span calibration should correct the reading across the whole range.

## 7.4.4 Setting O<sub>2</sub> Channel Span

We recommend that you use fresh air with a target concentration of 20.8 % oxygen to set the span of the O<sub>2</sub> channel, although other gases and target concentrations can be used if required.

- 1. If not already preset, enter the span target (i.e., the certified concentration of your calibration gas) by pressing the numeric **1** key and entering the new value.
- 2. Press the **Start** soft key and wait for the reading to stabilize (this can take a few minutes). Press the **Pump** key to draw in fresh air.
- 3. Once a stable reading is displayed, press the **Accept** soft key. A successful span calibration message should then be displayed. Press the **Accept** soft key again to confirm the calibration and press the **Store** key to retain the new user span. Alternatively, you may press the **Reject** soft key to exit without change.

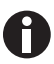

If the calibration fails, try again using a longer purge time or a different target gas.

#### 7.4.5 Reset factory settings

The Factory Reset option will reset the instrument to its factory programmed calibration characteristics, thereby clearing any user calibration points stored for both gas channels.

To reset to factory settings from the Main screen:

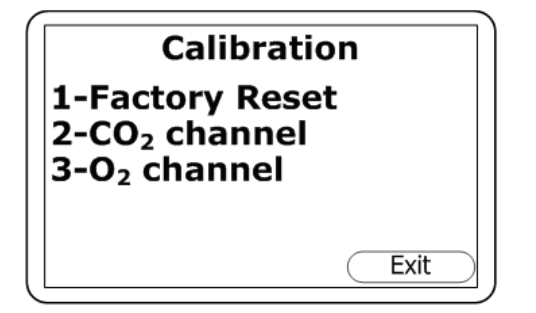

Fig. 7-6: Calibration Screen

| Use   | r Calibration |
|-------|---------------|
| Reset | User Cal?     |
|       |               |
|       | Accept Reject |

Fig. 7-7: Reset Confirmation Prompt

- 1. Press the Menu key on the instrument panel.
- 2. Press the numeric **3** key to select Calibration.
- 3. Press the numeric  $\mathbf{1}$  key .

- You will be prompted for a confirmation, to prevent unintentional deletion of user calibration data:
- Press the middle soft key to Accept the deletion, or the right-hand soft key to Reject and exit without change.

# 7.5 Last Field Calibration

This data can be found in the 'Information' screen accessed via the 'Utilities' menu. This option displays the date that the last field calibration was perfomed on the instrument.

# 7.6 Calibration Record

The G100 analyzer range have the ability to log user calibrations via the event log. This can be used as an aid in ensuring that gas measurements are valid and accurate.

During calibration the instrument will record the following in the event log. For each entry, the time and date will be stored:

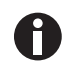

This event log can only be downloaded and viewed via the the Data Manager. It cannot be viewed on the gas analyzer's screen.

| Event                                | Data Recorded                                      |
|--------------------------------------|----------------------------------------------------|
| Successful user zero CO <sub>2</sub> | Type ( $N_2$ or Air) and Readings before and after |
| Successful user span CO <sub>2</sub> | Target Value, Readings before and after            |
| Successful user span O <sub>2</sub>  | Target Value, Readings before and after            |
| Failed user zero CO <sub>2</sub>     | Type (N <sub>2</sub> or Air) and Reading           |
| Failed user span CO <sub>2</sub>     | Target Value, Gas Reading                          |
| Failed user span O <sub>2</sub>      | Target Value, Gas Reading                          |
| Return to factory settings           |                                                    |

Calibration New Brunswick<sup>™</sup> Galaxy<sup>®</sup> Gas Analyzer English (EN)

# 8 Maintenance

## 8.1 Introduction

The G100 analyzer range should be regularly serviced to ensure correct operation and accurate readings.

Depending on usage, the  $O_2$  cell should be replaced by the manufacturer every 2 - 3 years.

# 8.2 Replacement Parts

| ₩F. |
|-----|
|-----|

#### NOTICE! Risk of material damage

• There are no user-servicable parts inside the instrument. Do not attempt to open the gas analyzer, as this may invalidate the warranty.

The following parts are supplied by the manufacturer for your use with the G100 analyzer range:

| Part          | Used                                                                                                    |
|---------------|----------------------------------------------------------------------------------------------------|
| Sample Filter | <ul> <li>Regularly inspect the sample filter, and replace it when you find signs of damage or discoloration.</li> <li>Never operate the instrument without the sample filter, as this may result in water or dust entering the gas analyzer.</li> <li>Replace the filter immediately if water is seen; failure to do so can damage the instrument.</li> </ul> |
| Sample Tubing | <ul> <li>Always inspect the sample tubes to be sure they are not<br/>contaminated or damaged. Replace them as needed.</li> </ul>                                                                                                    |

## 8.3 Cleaning

The instrument and accessories (including battery charger) can be wiped clean using a non-fibrous damp cloth.

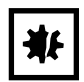

#### NOTICE! Risk of material damage

- Do not apply pressure to the LCD display as this can cause damage.
- Do not apply any moisture to the moisture removal tube on the rear of the instrument as this may damage.
- Do not use solvents or any other chemical cleaners.

## Maintenance

56

New Brunswick™ Galaxy® Gas Analyzer English (EN)

# 9 Troubleshooting

## 9.1 Introduction

This section outlines various warning and error messages which the operator may receive during general operation of the instrument. For further assistance please contact your local Eppendorf sales office or distributor.

## 9.2 Warning messages

When turned on, the instrument will perform a short pre-determined self-test sequence. During this time many of the instrument's working parameters and settings are checked.

If any operational parameters are out of specification or if the pre-programmed recommended calibration/ service date has passed, errors or warnings may be displayed.

Use the Scroll Up and Scroll Down keys to move through the list if required.

There are two types of warning that may be displayed:

- General warnings that may not affect the instrument's function and those where the self-test has detected a function that is outside the usual operating criteria, e.g., battery charge low, memory nearly full.
- Operational parameters that could affect the performance of the instrument, e.g., CO<sub>2</sub> out of calibration.

The most likely reason for these errors is an incorrect user calibration; it may also indicate sensor failure. If an incorrect user calibration has caused the warning, it should be correctable by way of returning the instrument to factory settings, zeroing or carrying out a user calibration as necessary for the relevant function. If none of these interventions solves the problem, contact your Eppendorf representative for service.

#### 9.2.1 Under- and Over-Range Codes

| Warning message                | lcon | Probable explanation                                                                                                    |
|--------------------------------|------|----------------------------------------------------------------------------------------------------|
| Over-range                     | >>.> | If a reading is over-range (i.e., above the maximum allowed reading) it will be displayed with more than chevrons (>>.>). This can occur if a channel has been incorrectly calibrated or the sample gas has exceeded its specified range (e.g., $CO_2 > 20$ %). |
| Under-range                    | <<.< | If a reading is under-range (i.e., below zero) it will be displayed with less than chevrons (<<.<). To remedy under-range perform a user zero (see <i>Calibration on p. 47</i> ).                                                                               |
| Numbers displayed as asterisks | **.* | A number displayed as asterisks (**.*) indicates an error, usually where<br>the instrument has been unable to complete a particular calculation.<br>Typically, this will be the first indication of a fault condition.                                          |
| No data available              |      | Where no data is available, dashes () are displayed. This usually occurs when a particular reading or parameter has been skipped by the user, or where an optional accessory (such as a temperature probe) is not fitted correctly.                             |

## 9.2.2 Flow Fail Warning

A common error is a premature flow fail. This is caused by a blocked or flooded inlet filter. However, new instruments can go into flow fail prematurely as the pump loosens up over the first few days of use. For further information (see *Flow Fail on p. 31*).

## 9.2.3 Self-Test Warning Messages

For warnings that may be displayed during the self-test period when the instrument is first turned ON (see Tab. on p. 58):

| Warning message | lcon | Probable explanation                                                                                                    |
|-----------------|------|----------------------------------------------------------------------------------------------------|
| Check Memory    |      | The instrument only has enough space to store < 50 readings before the memory will be full. The exact number remaining can be checked using the View Readings option.                                                                                                    |
| Memory Full     |      | There is no space left in the memory to store new readings. Both the<br>Store and the Logging options will be disabled until the memory has<br>been cleared. The stored readings should be downloaded to your PC<br>using the optional Analyzer Data Manager before you clear the memory. |
| Battery Low     | ٥    | The instrument does not have enough battery power to operate for a full day. Recharge the instrument or connect it to an external power supply.                                                                                                    |
| Service Due     | Ti.  | It has been 12 months or more since your instrument was returned for service. Its performance and accuracy may be impaired: service it now.                                                                                                    |

Tab. 9-1: Self-Test Warning Messages

| Warning message            | Icon | Probable explanation                                                                                                    |
|----------------------------|------|----------------------------------------------------------------------------------------------------|
| Flow Fail                  |      | The instrument's gas inlet or outlet may be blocked. This warning is<br>most often caused by a dirty or water-logged sample filter. Replace the<br>sample filter and check for blockage(s) in the sample tubes. Alternatively,<br>a small adjustment may be made to the low flow detection point to<br>compensate for minor changes in the performance of the instrument's<br>pump; consult your Eppendorf service technician. |
| Check CO <sub>2</sub> Cal. |      | This warning is most often caused by an incorrect user calibration.<br>Recalibrate the sensor or press Return to Factory Settings. If the warning<br>remains, the infrared sensor may be dirty or damaged; return the<br>instrument to the manufacturer for service or repair.                                                                                                    |
| Check O <sub>2</sub> Cal.  |      | This warning is most often caused by an incorrect user calibration.<br>Recalibrate the sensor or press Return to Factory Settings. If the warning<br>remains, the sensor may be damaged or faulty; return the instrument to<br>the manufacturer for service or repair.                                                                                                    |
| Ref. Fault                 |      | This warning possibly means the infrared sensor is dirty or damaged; return the instrument to the manufacturer for service or repair.                                                                                                    |
| Invalid Config. *          |      | The instrument has detected a problem with the configuration parameters, most likely after a software update. Return the instrument to the manufacturer for service or repair.                                                                                                    |
| Change O <sub>2</sub> Cell | Y    | If the oxygen cell has not been replaced for at least 2 years, its performance and accuracy may be impaired. Return the instrument to the manufacturer for service.                                                                                                    |
| Change Pump                | Y    | The pump has exceeded its recommended run time and should be replaced. Return the instrument to the manufacturer for service.                                                                                                    |
| Change Battery             | Y    | The lithium ion battery has exceeded its recommended lifetime (or<br>number of charge cycles) and needs to be replaced. Return the<br>instrument to the manufacturer for service.                                                                                                    |
| User Cal. Due              |      | More than a month has passed since the last user calibration. For<br>optimum performance and accuracy, run the user calibration each time<br>you use the instrument.                                                                                                    |
| Invalid Time               |      | This is most likely to occur after you Reset the instrument. Enter the correct time using the Time & Date option from the Utilities menu.                                                                                                    |
| Invalid Date               |      | This is most likely to occur after you Reset the instrument. Enter the correct date using the Time & Date option from the Utilities menu.                                                                                                    |
| Baro. Fault                |      | The instrument has detected a fault with the barometric sensor or its calibration, which will affect the accuracy of readings because they are pressure-sensitive. Return the instrument to the manufacturer for service.                                                                                                    |

\* Certain configuration problems can be corrected remotely. Using the optional Analyzer Data Manager, it is possible to export the current configuration, then E-mail it to the manufacturer's Technical Support or Service Department. Depending on the type of error, it may be possible to correct the configuration file, then import it back into the instrument.

# 9.3 User Calibration Troubleshooting

For error messages that may be displayed during a user calibration procedure (see Tab. on p. 60):

Tab. 9-2: User calibration error messages

| Error              | Probable Remedy                                                                                                    |
|--------------------|----------------------------------------------------------------------------------------------------|
| User Zero failed   | It is quite possible the instrument is trying to zero to a level that is outside<br>the predetermined range set at the factory when the instrument was<br>calibrated. To rectify such a problem, first ensure that the instrument<br>contains none of the gas you were zeroing: flush it thoroughly with nitrogen.<br>Calibrate the zero again, and if it still fails, refer to the Reset Factory Settings<br>instructions (see <i>Reset factory settings on p. 52</i> ). If the instrument fails to<br>zero yet again, return it to the manufacturer for service. |
| Calibration failed | Make sure the span target has been correctly set; if not, correct the setting.<br>Repeat the entire procedure, including zeroing the channel and then<br>calibrating the span-make sure the reading is stable before you span the<br>channel.                                                                                                    |

## 9.3.1 User Calibration Explained

User calibration is used for optimizing the performance of the instrument to the current operating conditions, such as ambient temperature and pressure; as well as correcting for instrument drift caused by lamp and filter settling.

In general, the instrument should not require calibration more than once a month, but we do recommend verifying the instruments operation each day.

Zero calibration and Span calibration may be performed individually; however, for a complete user calibration both must be completed.

(Fig. 9-1 on p. 61) shows the user calibration curves for factory, zero, and span calibrations.

## 9.3.1.1 Factory Calibration (Curve 1)

The G100 analyzer range is factory 'Factory' calibrated and stable.

## 9.3.1.2 Zero Calibration (Curve 2)

This corrects the entire curve for lamp and filter variations caused by aging and user induced drift due to dirt etc. If done correctly there is often no need to complete a span calibration. However a poor calibration **[A]** will result in a span error as shown with the zero indicating a small error **[B]** but a significant span error **[C]**.

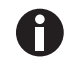

The Zero calibration is very sensitive and even 100 % instruments will detect in the 0 to 100 ppm range even though they do not display to this resolution (see Fig. 9-2 on p. 62).

## 9.3.1.3 Span Calibration (Curve 3)

This optimizes the instrument at the span calibration concentration **[D]** for the current operational conditions and variations in user calibration gasses. It corrects the span point leaving the zero unadjusted and should be done at the concentration of normal operation.

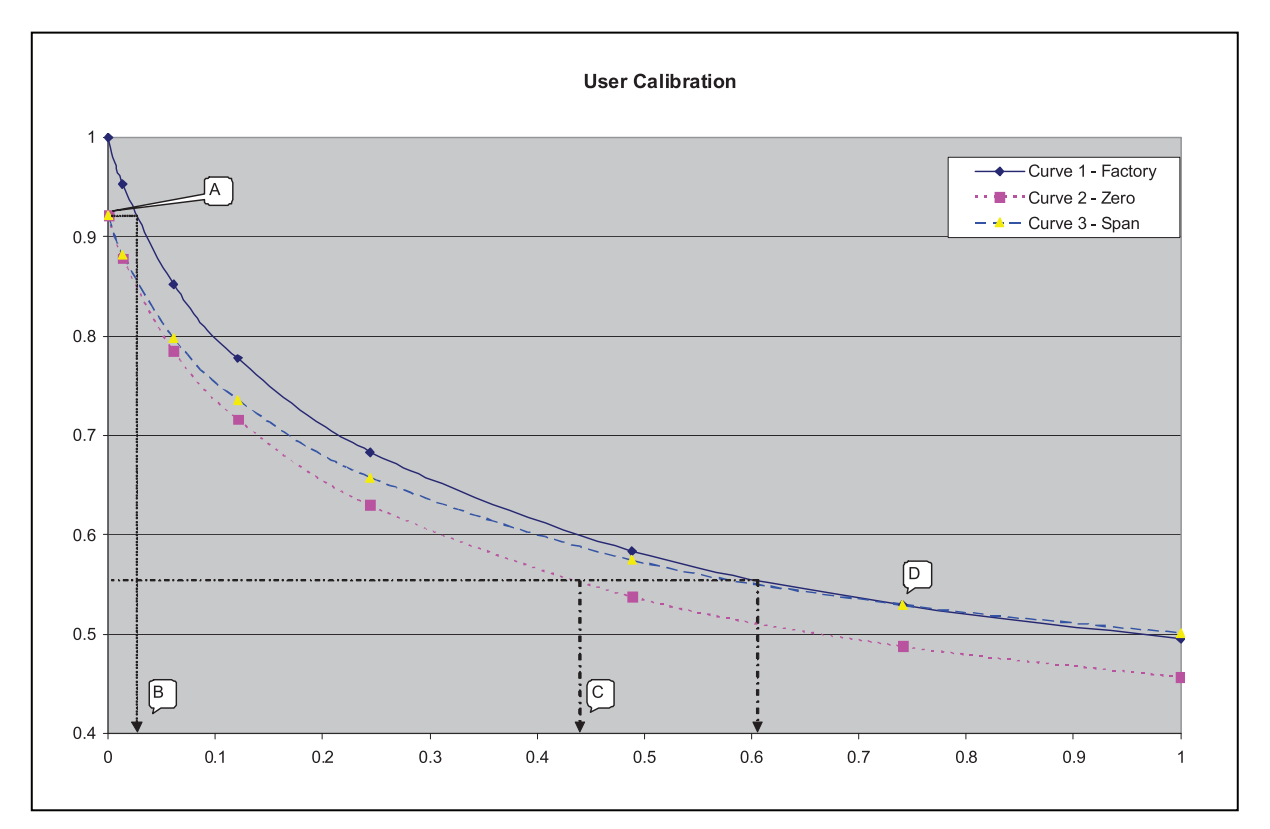

Fig. 9-1: User Calibration Curve

# 9.3.2 Zero Calibration Purge Time

Typical zero calibration reading less than 0.01 needs to be given time to settle. Start the calibration at least five minutes after the display concentration stabilizes is recommended (see Fig. 9-2 on p. 62).

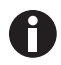

Very high concentrations of  $\mbox{CO}_2$  may take up to 30 minutes to purge completely.

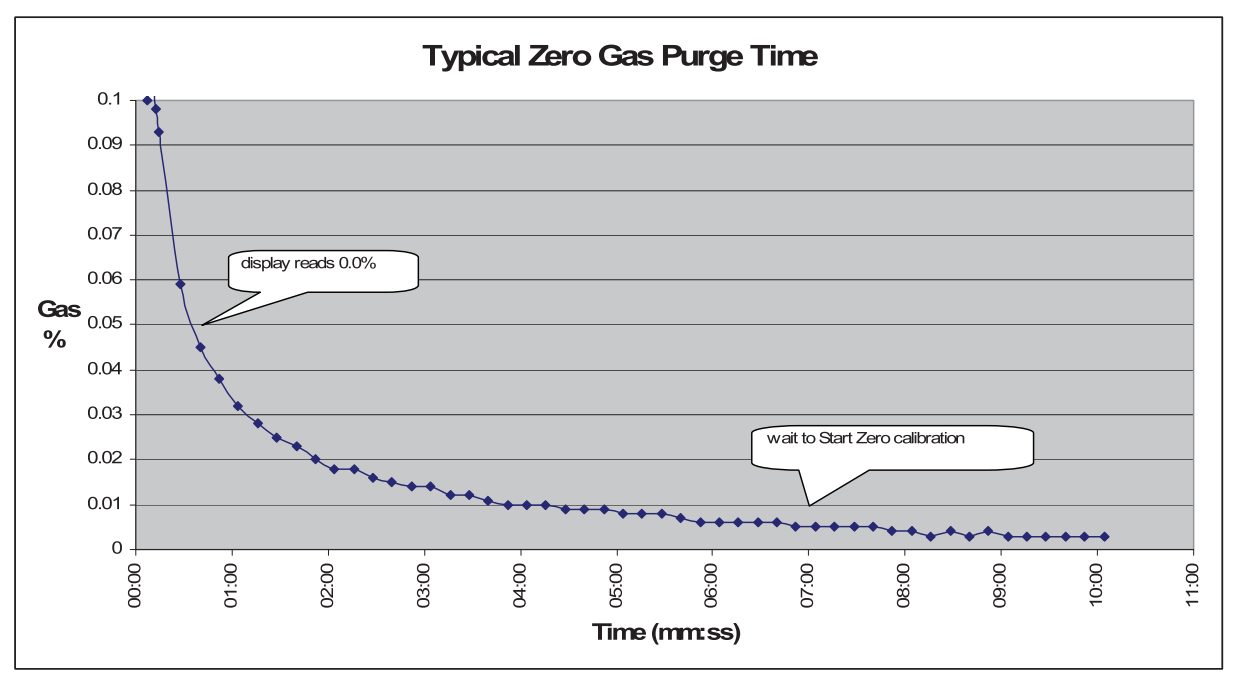

Fig. 9-2: Typical Zero Gas Purge Time

# 9.4 No Cross-Gas Effects

Carbon dioxide is measured by infrared absorption at a wavelength specific to that gas. Therefore, the carbon dioxide reading will not be affected by any other gases.

The oxygen sensor is a galvanic cell type and experiences virtually no influence from  $CO_2$ , CO,  $H_2S$ ,  $NO_2$ ,  $SO_2$  or  $H_2$ , unlike many other types of oxygen cells.

## 9.5 Hardware Reset

Ilf for any reason the instrument locks up and will not turn off, it is possible to force a hardware reset:

1. Press and hold the **On/Off** key for 10 seconds; wait at least 15 seconds, and the instrument should restart automatically.

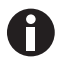

Performing a hardware reset may cause loss or corruption of currently stored data, including the time/date. If this happens, be sure to reset the time and date.

# 10 Technical data

# 10.1 Specifications

For specifications on G100 analyzer range, contact your Eppendorf representative.

| Galaxy Gas Analyzer Specifications |                                                        |                                                                |  |
|------------------------------------|--------------------------------------------------------|----------------------------------------------------------------|--|
| Mains/Power Supply                 |                                                        |                                                                |  |
| Battery Type                       | Lithium ion                                            |                                                                |  |
| Battery Life before recharge       | 10 hours (8 hours with pump working)                   |                                                                |  |
| Battery Lifetime                   | > 300 cycles                                           |                                                                |  |
| Battery Charger                    | 5 V DC external r                                      | nains/power supply and internal charging circuit               |  |
| Charge Time                        | 3 hours                                                |                                                                |  |
| Alternative Power                  | USB connector<br>Mains/DC power supply                 |                                                                |  |
| Gases                              |                                                        |                                                                |  |
| Gases Measured                     | CO <sub>2</sub>                                        | By custom dual wavelength infrared cell with reference channel |  |
|                                    | O <sub>2</sub> (optional)                              | By internal electrochemical cell                               |  |
| Oxygen Cell Lifetime               | Approximately 3                                        | years in air environment                                       |  |
| Range                              | CO <sub>2</sub>                                        | 0 to 20 %                                                      |  |
|                                    | O <sub>2</sub> (optional)                              | 0 to100 %                                                      |  |
| Measurement Accuracy*              | CO <sub>2</sub>                                        | Accurate to $\pm$ 1 % range after calibration                  |  |
|                                    | O <sub>2</sub> (optional)                              | Accurate to $\pm$ 1 % range after calibration                  |  |
| Response Time, T <sup>90</sup>     | CO <sub>2</sub>                                        | ≤ 20 seconds                                                   |  |
|                                    | O <sub>2</sub> (optional)                              | ≤ 60 seconds                                                   |  |
| Other Features                     |                                                        |                                                                |  |
| Temperature (optional)             | Two temperature probes available, range 0 °C to +50 °C |                                                                |  |
| Temperature Accuracy               | Typically, ± 0.1 °C                                    | C from 32 to 44 °C, $\pm$ 0.2 °C over the remaining range      |  |
| Barometric Pressure                | 800 to 1200 mbar                                       |                                                                |  |
| RH Measurement (opt.)              | RH probe available, 0 to 100 % RH non-condensing       |                                                                |  |
| RH Accuracy                        | ± 1.5 % RH across the range                            |                                                                |  |
| Visual & Audible Alarm             | User-selectable $CO_2$ and $O_2$ alarm levels          |                                                                |  |
| Communications                     | USB type B mini-connector, HID device class            |                                                                |  |
| Data Storage                       | 1000 reading sets + 270 events                         |                                                                |  |
| Pump                               |                                                        |                                                                |  |
| Flow                               | Typically, 100 cc/min                                  |                                                                |  |
| Environmental Conditions           |                                                        |                                                                |  |
| Operating Temperature Range        | 0 °C to 50 °C                                          |                                                                |  |

| Galaxy Gas Analyzer Specifications |                                                                                       |
|------------------------------------|---------------------------------------------------------------------------------------|
| Relative Humidity Range            | 0 to 95 % non-condensing (RH Probe 0 to 100 % non-condensing)                         |
| Barometric Pressure                | ± 500 mbar from calibration pressure                                                  |
| IP Rating                          | IP40                                                                                  |
| Physical Characteristics           |                                                                                       |
| Weight                             | 495 grams (17.5 oz)                                                                   |
| Dimensions                         | Length: 165 mm (6.5 in)<br>Width: 100 mm (3.9 in)<br>Depth: 55 mm (2.2 in)            |
| Case Material                      | ABS / Polypropylene with silicone rubber inserts                                      |
| Keypad                             | 17 resin-capped silicone rubber keys                                                  |
| Display                            | Liquid crystal display (LCD), 128 x 64 pixels with RGB LED backlight                  |
| Gas Sample Filters                 | Built-in gas dryer tube to remove moisture<br>User-replaceable PTFE water trap filter |

\*Plus accuracy of calibration gas used.

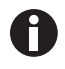

These specifications are subject to change without prior notice.

# 11 Ordering information

11.1 Accessories

This section explains the optional products available for purchase, which will enhance the usability of the G100 analyzer range, and enable further analysis of data and reading information.

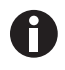

For more information on the products listed in this section, contact your Eppendorf representative.

## 11.1.1 Analyzer Data Manager

The G100 analyzer range optional Analyzer Data Manager software enables the user to maximize the potential of the incubator analyzer. Instrument readings and event log data may be downloaded to a PC for further analysis and exported to other applications such as Microsoft® Excel®. It enables direct communication with the G100 analyzer range, features a simple download capability, and is fully compatible with the latest Microsoft operating systems.

## 11.1.2 Event Log

The G100 analyzer range incorporate the ability to log significant events via the Event Log feature. This can be used as an aid to monitoring the use of the instrument. It can also be used as a diagnostic tool if a problem should occur with the instrument.

The event log can only be viewed via the optional Analyzer Data Manager. It cannot be viewed on the analyzer screen. Applicable events are stored in the event log automatically; no user intervention is required.

The event log can hold approximately 270 events. If the log becomes full, it begins to overwrite the older events. This can be identified by the index field which starts from event number 1. The log is cleared when the instrument is reset. For more information on this feature, (see *Optional Event Log on p. 71*).

## 11.1.3 Temperature Probes

The G100 analyzer range has the ability to read and display two temperature readings via optional temperature probes. When a temperature probe is fitted to one of the two temperature ports on the top of the instrument, the display will automatically show the current reading and a temperature probe icon will be shown.

The display can also be changed to show a  $T_1 - T_2$  calculation by pressing the appropriate key. Pressing the scroll up or scroll down key in certain screens can allow you to toggle between the gas reading and the temperature reading.

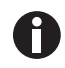

The  $T_1 - T_2$  result is not stored as part of the reading.

The operator can also choose to display the temperature reading in either Centigrade or Fahrenheit (see *Settings on p. 30*).

## 11.1.4 Humidity Probe

The instrument has the optional ability to use a humidity probe (specified at the time of purchase). This allows the instrument to read and display humidity readings from the optional probe.

When a humidity probe is fitted, the display will change automatically to show the current reading and a humidity probe icon will be shown. The Scroll keys on the instrument panel are used to switch between the reading screens.

The humidity kit contains the humidity lead and the humidity sensor. If you have purchased and received the optional humidity sensor, connect by plugging the humidity sensor onto its mating connector on the transmitter or connection cable. Make sure that the catches are aligned correctly, then finger-tighten the knurled nut.

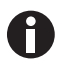

Refer to the instruction leaflet included with the humidity sensor packaging for the Humidity Standards.

#### 11.1.5 Oxygen Reading

The instrument has the optional facility to use an internal oxygen cell (specified at the time of manufacture). This allows the instrument to read and display oxygen readings along with  $CO_2$ .

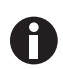

Oxygen sensor stability; as the sensor is a partial pressure sensor its output will be affected by changes in relative humidity. Although the percentage of  $O_2$  in the air is relatively constant, the relative humidity in air is variable. A unit calibrated with dry air could cause the readout to read low by up to 0.5 % by volume.

- 11.2 Spare parts
- 11.2.1 Accessory parts

The optional accessory and replacement parts for the G100 analyzer range on the following page may be purchased from your equipment supplier:

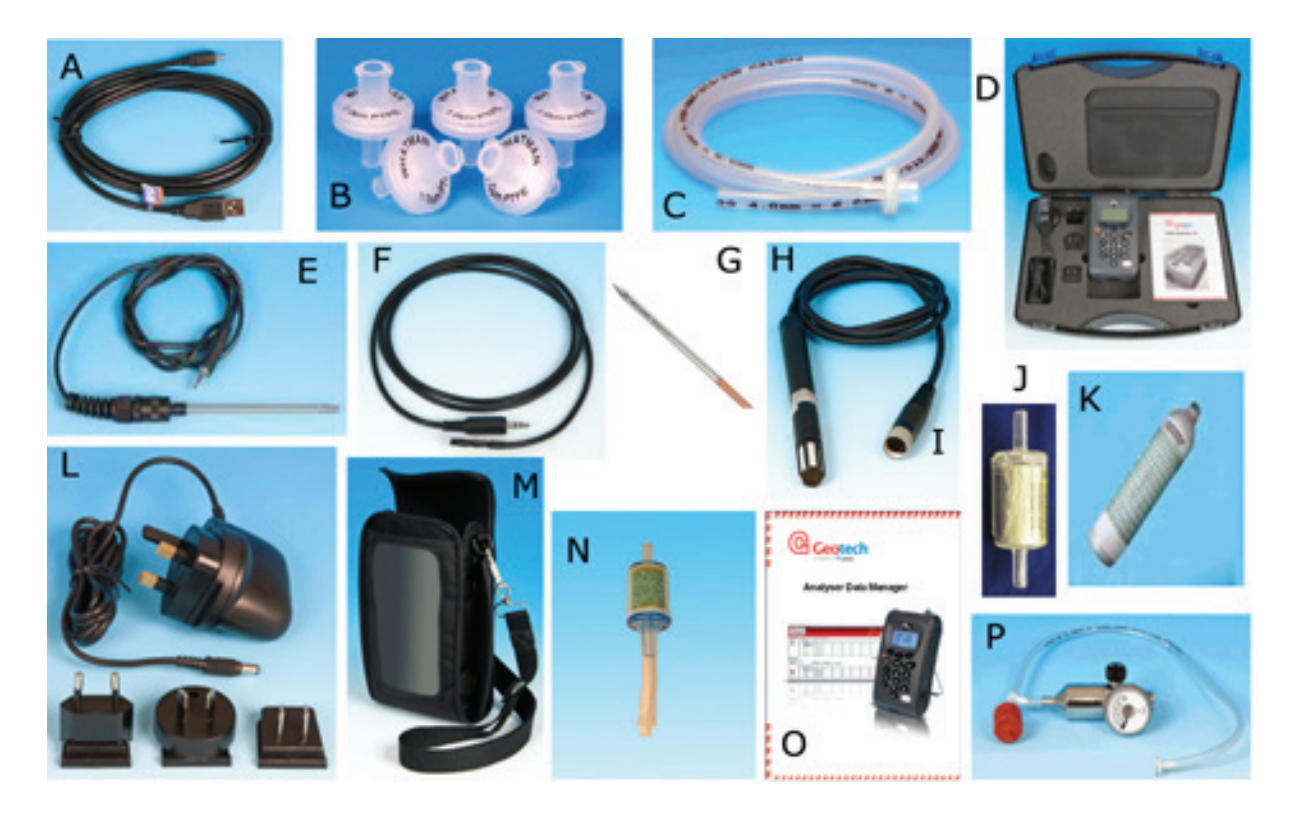

| Item        | Description                                                                                                    |
|-------------|----------------------------------------------------------------------------------------------------|
| А           | USB Lead                                                                                                    |
| В           | Spare Inlet Filters (pack of 5)                                                                                  |
| С           | Sample Tube with Filter                                                                                          |
| D           | Hard Carrying Case                                                                                               |
| E           | Temperature Probe (100 mm tip)                                                                                   |
| F           | Temperature Probe (5 mm tip)                                                                                     |
| G<br>H<br>I | Humidity Kit:<br>Probe (4 mm stainless steel tip) with Cable<br>Humidity Lead and Sensor<br>Humidity Sensor Only |
| J           | Moisture Trap (pack of 2)                                                                                        |
| К           | Spare Calibration Gas, 5 % CO <sub>2</sub>                                                                       |
| L           | Mains/Power Charger including Worldwide Adaptors                                                                 |
| М           | Soft Carry Case                                                                                                  |
| Ν           | Soda Lime Filter Kit                                                                                             |
| 0           | Analyzer Data Manager Software                                                                                   |
| Р           | Regulator and Tubing for Calibration Gas                                                                         |

Ordering information New Brunswick™ Galaxy® Gas Analyzer English (EN)

## 12 Transport, storage and disposal

12.1 Storage

When not in use the instrument should be kept in a clean, dry and warm environment, such as an office. It should be stored flat with the stand folded away; this helps prolong the life of the  $O_2$  cell.

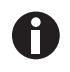

Fully charge the instrument before use if the instrument has been in storage for six months or more.

## 12.2 Disposal

In case the product is to be disposed of, the relevant legal regulations are to be observed.

#### Information on the disposal of electrical and electronic devices in the European Community:

Within the European Community, the disposal of electrical devices is regulated by national regulations based on EU Directive 2012/19/EU pertaining to waste electrical and electronic equipment (WEEE).

According to these regulations, any devices supplied after August 13, 2005, in the business-to-business sphere, to which this product is assigned, may no longer be disposed of in municipal or domestic waste. To document this, they have been marked with the following identification:

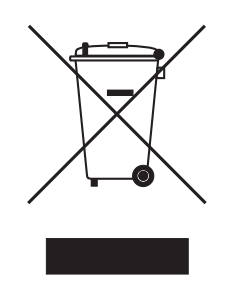

Because disposal regulations may differ from one country to another within the EU, please contact your supplier if necessary.

In Germany, this is mandatory from March 23, 2006. From this date, the manufacturer has to offer a suitable method of return for all devices supplied after August 13, 2005. For all devices supplied before August 13, 2005, the last user is responsible for the correct disposal.

**Transport, storage and disposal** New Brunswick<sup>™</sup> Galaxy<sup>®</sup> Gas Analyzer English (EN)

# 13 Optional Event Log

The following events are recorded in the instrument's event log. The event log can only be downloaded using the optional Analyzer Data Manager (please refer to the Analyzer Data Manager manual for further details).

| Event                                      | Data                            |
|--------------------------------------------|---------------------------------|
| Cold Start/Restart                         | Type of start (MCUSR, boot_key) |
| Software Version                           | Description                     |
| Set Time                                   | Before and After                |
| Set Date                                   | Before and After                |
| Re-flash requested                         | None                            |
| Restore to factory settings                | Туре                            |
| Comms clear memory                         | Type 0=Readings, 1=Event Log    |
| Change contrast                            | Before and After                |
| Change flow fail current limit             | Before and After                |
| Battery less than critical voltage         | Critical, Actual                |
| RTC date/time invalid                      | None                            |
| Factory calibration invalid or overdue     | Date, difference                |
| Service invalid or overdue                 | Date, difference                |
| Power on self-test, sensor out of range    | Channel, reading, limit         |
| User calibration set zero OK               | Before, After                   |
| User calibration set span OK               | Target, Before, After           |
| User calibration set zero failed           | Target, Reading                 |
| User calibration set span failed           | Target, Reading                 |
| Attempt to store when readings memory full | Max                             |
| Readings memory nearly full                | Limit, Actual                   |
| Change logging mode                        | Status, Interval, Pump time     |
| Change logging mode ID                     | ID                              |
| Flow fail current limit exceeded           | Limit, Actual                   |

# Index

# Α

| Abbreviations used          | 8      |
|-----------------------------|--------|
| Accept key                  | 28     |
| Accessory parts             | 66     |
| Adjust flow fail            | 31     |
| Adjusting the contrast      | 28     |
| Alarms                      | 29     |
| Alternative reading methods | 44     |
| Any date                    | 37     |
| Any ID                      | 37     |
| Auto Off                    | 23, 31 |
| Availble optional products  | 65     |

# В

| Battery charging | 39 |
|------------------|----|
| Bell icon        | 29 |

# С

| Calibration                       | 35, 47, 49 |
|-----------------------------------|------------|
| Calibration explained             | 60         |
| Calibration gasses                | 47         |
| Calibration purge time            | 61         |
| Calibration set-up                | 47         |
| Calibration, setting span for CO2 | 51         |
| Calibration, setting span for O2  | 52         |
| Calibration, Setting zero for CO2 | 49         |
| Calibration, setting zero for O2  | 51         |
| Caution, explanation of           | 7          |
| Charging the battery              | 39         |
| Cleaning                          | 55         |
| Components, standard              | 15         |
| Connection points, instrument     | 20         |

| Contrast, adjusting the | 28 |
|-------------------------|----|
| Copyright               | 2  |
| Cross-gas effects       | 62 |
| Current alarms          | 29 |

### D

| Danger, explanation of  | 7  |
|-------------------------|----|
| Data logging interval 3 | 34 |
| Data stored 4           | 4  |
| Data, delete all 3      | 86 |
| Data, filter            | 37 |
| Date after 3            | 37 |
| Date and time, setting2 | 27 |
| Date before 3           | 37 |
| Date between 3          | 37 |
| Date format 3           | 31 |
| Delete all data 3       | 86 |
| Diagnostics             | 88 |
| Dimensions 6            | 64 |
| Display icons2          | 24 |
| Display, contrast2      | 28 |
| Disposal6               | 9  |
|                         |    |

# Е

| Error codes         | 39 |
|---------------------|----|
| Error messages      | 57 |
| Event log           | 65 |
| Event log, optional | 71 |
| Exit key            | 27 |

## F

| Features    | . 17 |
|-------------|------|
| Filter data | . 37 |
| Flow fail   | . 31 |
# G

| Gas measurement process4 | 12         |
|--------------------------|------------|
| Gas range6               | 53         |
| Gas safety4              | <b>1</b> 7 |
| Go to reading3           | 88         |

#### Н

| Hardware reset | 62     |
|----------------|--------|
| Hazard symbols | 7      |
| Hold key       | 23, 45 |
| Hold reading   | 45     |
| Humidity probe | 66     |

#### L

| Icons, status                |    |
|------------------------------|----|
| display                      | 24 |
| ID code                      | 34 |
| Information screen           | 26 |
| Inspection of boxes          | 16 |
| Instrument connection points | 20 |
| Instrument panel             | 17 |
| Instrument reset             | 35 |
| Intended use                 | 13 |
|                              |    |

# к

| Kevs |  |
|------|--|
| - ,  |  |

### L

| Logged reading      | 44 |
|---------------------|----|
| Logging screen      | 34 |
| Logging, start/stop | 34 |

#### Μ

| Main menu20 | ć |
|-------------|---|
|-------------|---|

| Main screen        | 23 |
|--------------------|----|
| Mains/power supply | 63 |
| Manual conventions | 7  |
| Menu key           | 26 |

#### Ν

| Notice, ( | explanation | of | 7 |
|-----------|-------------|----|---|

#### 0

| Optional event log7           | 1 |
|-------------------------------|---|
| Optional products available 6 | 5 |
| Over-range codes5             | 8 |

#### Ρ

| Packing list verification | 16     |
|---------------------------|--------|
| Parts, accessories        | 66     |
| Parts, replacement        | 55     |
| Peak key                  | 23, 44 |
| Peak reading              | 44     |
| Physical characteristics  | 64     |
| Preliminary checks        | 42     |
| Probe, humidity           | 66     |
| Probes, temperature       | 65     |
| Products, options         | 65     |
| Prompt ID                 | 31     |
| Pump run time             | 34     |
| Purge time, calibration   | 61     |

#### R

| Replacement parts        | 55 |
|--------------------------|----|
| Reset factory settings   | 52 |
| Reset for hardware       | 62 |
| Resetting the instrument | 35 |
| Run time, pump           | 34 |

#### S

| Safety                     | 13 |
|----------------------------|----|
| Self-test                  | 23 |
| Self-test warning messages | 58 |
| Service requirements       | 55 |
| Setting time and date      | 27 |
| Settings screen            | 30 |
| Soft key                   | 23 |
| Specifications             | 63 |
| Standard components        | 15 |
| Status icons               | 24 |
| Store key                  | 23 |
| Stored data                | 44 |
| Symbols used               | 7  |

#### т

| Temperature              | 31 |
|--------------------------|----|
| Temperature probes       | 65 |
| Time and date, setting   | 27 |
| Trademarks               | 2  |
| Troubleshooting          | 57 |
| Typical zero calibration | 61 |

#### U

| Under-range codes               | 58 |
|---------------------------------|----|
| Unpacking boxes                 | 16 |
| User calibration                | 47 |
| User calibration error messages | 60 |

# Using this manual......7 Utilities menu ......27

# v

| View | data |         | ••••• | ••••• | <br> | ••••• | <br>••••• | 35 |
|------|------|---------|-------|-------|------|-------|-----------|----|
| View | data | options | 5     |       | <br> | ••••• | <br>      | 36 |

### W

| Warning, explanation of | 7      |
|-------------------------|--------|
| Warnings                | 39, 57 |
| Weight                  | 64     |

# eppendorf

# Evaluate your manual

Give us your feedback. www.eppendorf.com/manualfeedback

Your local distributor: www.eppendorf.com/contact Eppendorf AG · 22331 Hamburg · Germany eppendorf@eppendorf.com · www.eppendorf.com